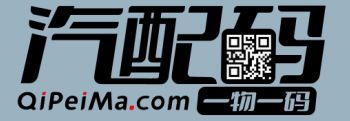

# 汽配件自己的一物一码

"汽配码"就是标签上面的 一个二维码。是每个配件 自己的身份证。

> WE SALADGO WE SALADGO SALE SALES WE SALES WE SEC NAME LINE

TRANSVERSE

GUANG TU Network Technol © 2024 Guang Tu 手机扫码后可以看到这一个配件的详 细信息、来源、生产日期、用途等。

> 8.4: CH 84: EMB

C.

0E: 233302200 BINE: 703404501

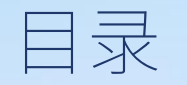

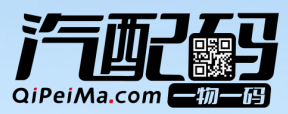

| I. 注册汽配码会员       | 3~6页   |
|------------------|--------|
| II. 打印一物一码标签     | 7~11页  |
| III. 维护产品相关资料    | 12~19页 |
| IV. 维护公司相关资料     | 20~22页 |
| V. 编辑和查看专属网站     | 23~31页 |
| VI. 维护产品供应商      | 32~34页 |
| VII. 汽配码其他功能页面详解 | 35~44页 |

### 如何注册成为汽配码会员

#### I. 注册成为汽配码会员

#### A. 点击"免费注册"按钮, 跳转到新用户注册页面。

B. 在新用户注册页面,依次填入有效信息后 点击"立即注册"即可注册成功。(如果你输 入的公司已注册则需要该公司管理员进行确 认)。

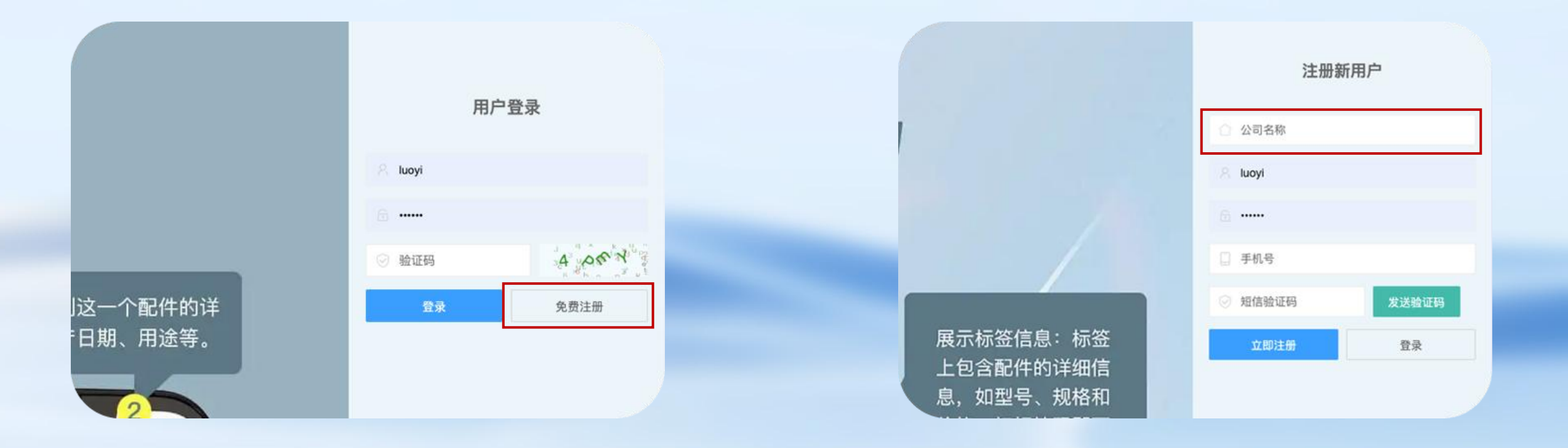

#### II. 汽配码会员权益介绍及开通

A. 普通会员权益: 注册后自动成为会员,可以直接获得: 您公司的专属网站(PC和移动端); 20个可打印产品数。也可以点击左侧栏"公司管理"→"企业vip服务"开通更多实用功能。具体功能见下一页。

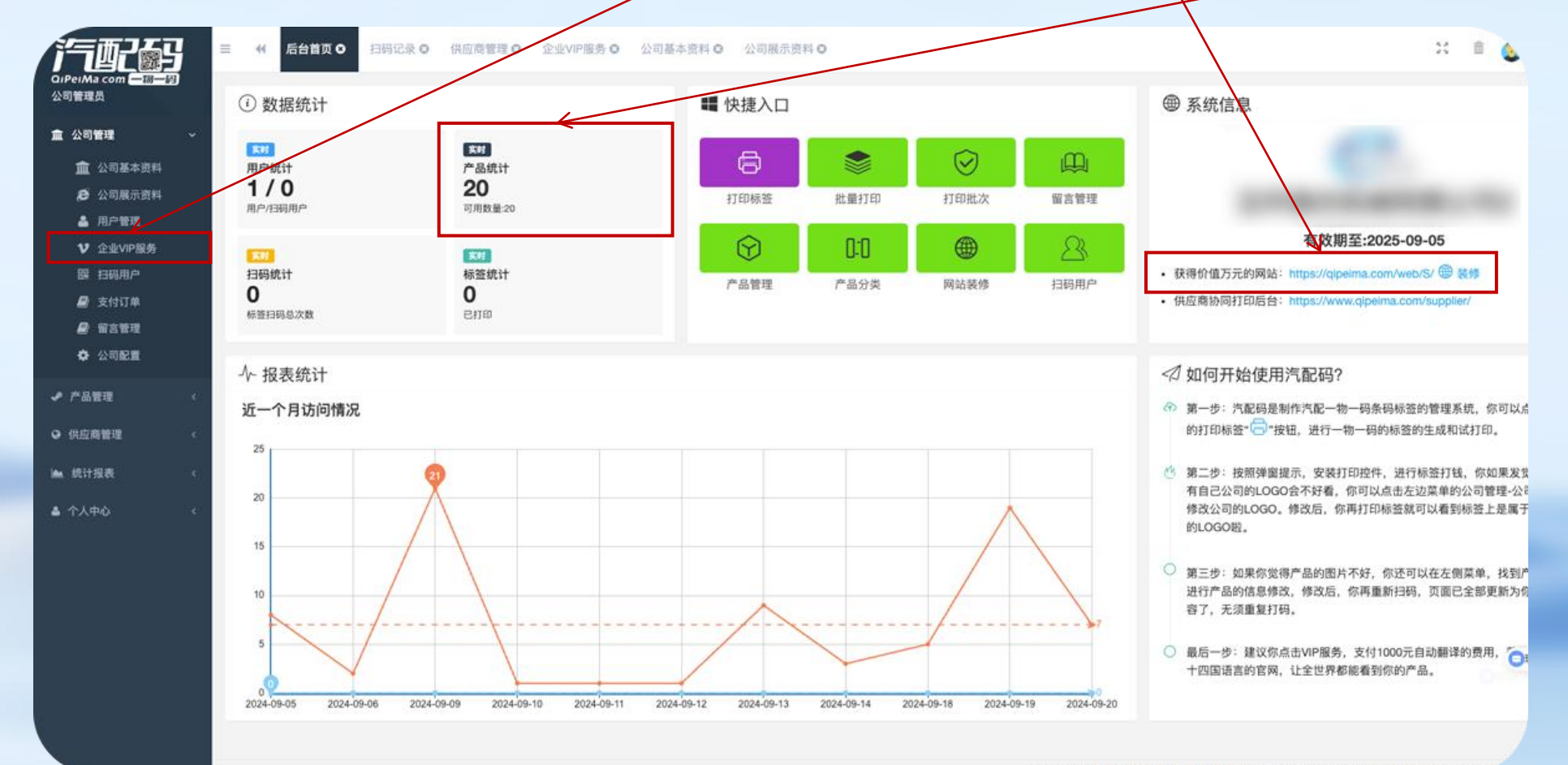

#### II. 汽配码会员权益介绍及开通

A. 初创版会员权益(限量100名): 1. 一万个可打印产品数; 2. 十个专属定制标签; 3. 永久专属域名; 4. 可直接购买配件的外 链商城购买链接; 5. VIN车架码适配查询功能; 6. 十四国语言自 动翻译等实用功能。**仅需1万元/年(单独功能购买远超此价格)**  B. 普通会员也可以按自己需求来单独购买这些实用功能。(在普通会员竖栏中分别点击按钮就可以购买对应的功能)

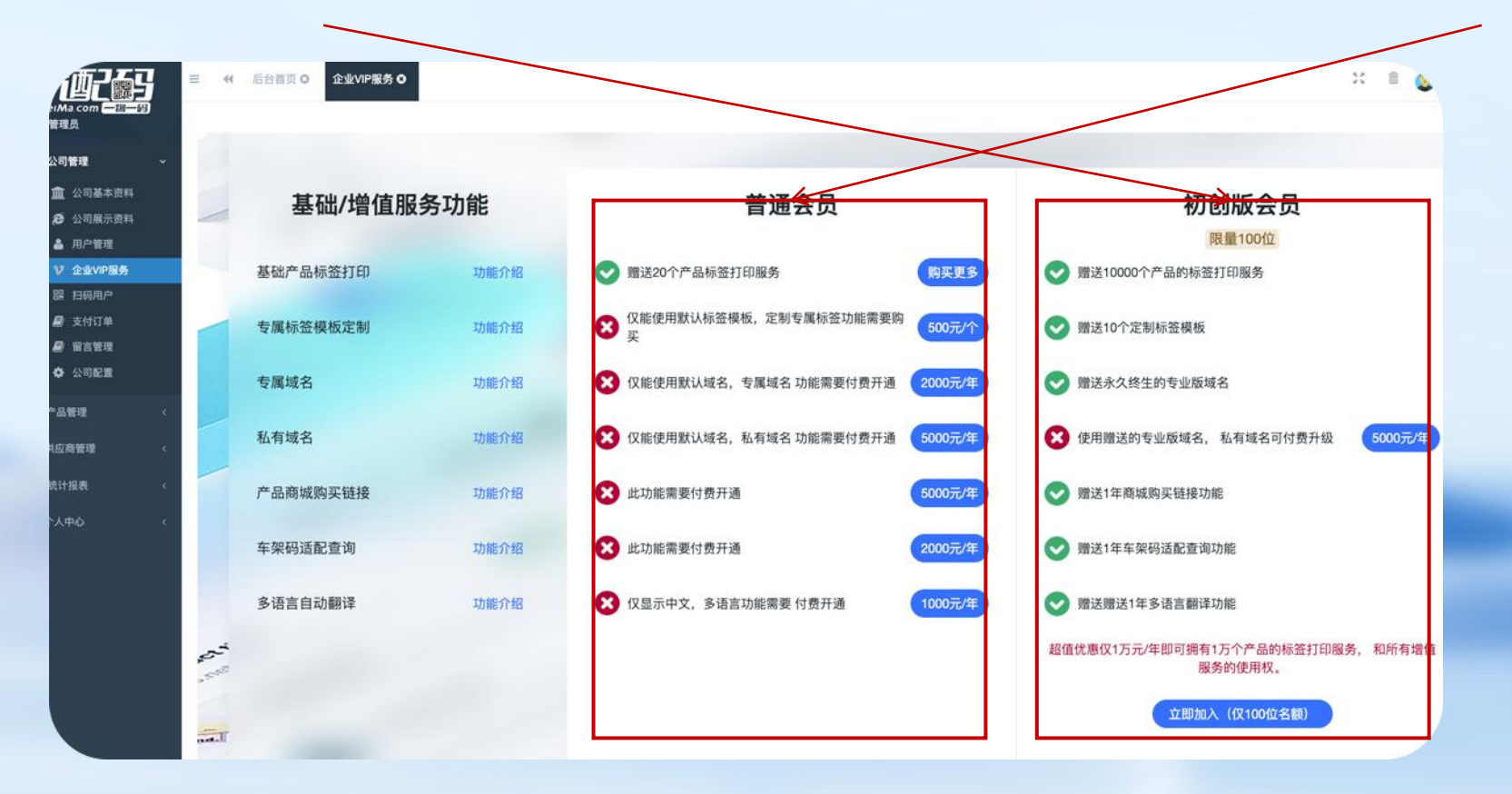

## 如何打印一物一码标签

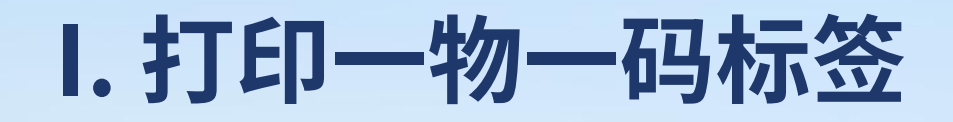

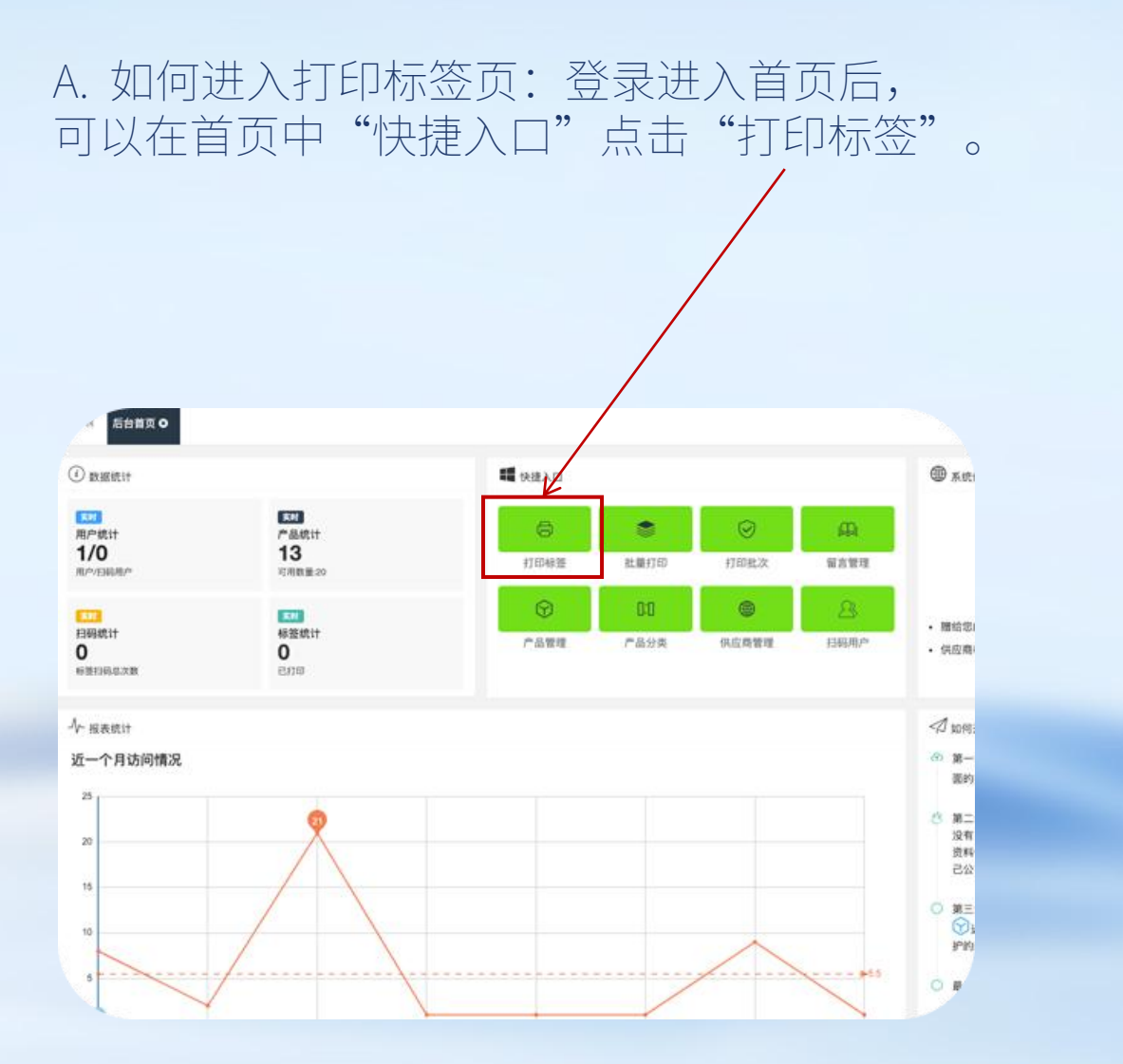

B. 如何进入打印标签页:也可以点击左侧栏的"产品管理"界面中勾选产品并点击"打印产品标签",或直接点击列表中的"打印产品标签"。

|                            | 5 | 三 <b>●</b><br>关键 | <ul> <li>( 后台翁)</li> <li>( ) </li> <li>( ) </li></ul> | ◎ 产品管理◎        | 工厂编号 口        | 广编号  |      | 品牌 请选择  |            |
|----------------------------|---|------------------|----------------------------------------------------------------------------------------------------|----------------|---------------|------|------|---------|------------|
| <ul> <li>▶ 产品管理</li> </ul> | ÷ | + 352            | n /#2X                                                                                                    | ◎ 断数 ● 打印作る    | 142           |      |      |         |            |
| 0: 7892                    |   | 0                | 编号 - 1                                                                                                    | エビ編号 り         | OE 0          | 品牌   | 产品分类 | 产品名称    | 车型品牌       |
| 14 产品分类                    |   | •                | 429                                                                                                    | D1-015B-00A00A | 38615-R40-A01 |      |      | 冷凝器电子扇罩 | 本田         |
| © #22.204                  |   | 0                | 428                                                                                                    | D1-013B-00A00A | 19015-RNA-A01 | (a)  | 14   | 散热器风圈   | 本田,思铭      |
| ♥ 产品批次管理<br>批量打印           |   | 0                | 427                                                                                                    | D1-0128-00A00A | 38615-PNB-003 | (a.) | 12   | 冷凝器电子扇罩 | 本田         |
| ⊖ 打印稿册                     |   |                  | 426                                                                                                    | D1-0118-00A00A | 19015-PNB-003 |      | 3    | 散热器风器   | 本田         |
| Ə 供应商管理                    | × |                  | 425                                                                                                    | D1-0108-00A00A | 19015-RZA-A01 |      | 3    | 數許器风團   | 本田         |
| ▲ 个人中心                     | ŝ | 0                | 424                                                                                                    | D1-0098-00A00A | 38615-REJ-W01 | 30   | (A)  | 冷凝器电子启罩 | 本田         |
| ▲ 统计报表                     | ~ | 0                | 423                                                                                                    | D1-0088-00A00A | 38615-TWA-J01 |      | 1    | ÷)      | 1          |
|                            |   | 0                | 422                                                                                                    | D1-007B-00A00A | 19015-REJ-W01 | 120  | 14 A | 散热器风圈   | 理念,本田      |
|                            |   | 0                | 421                                                                                                    | D1-0068-00A00A | 38615-PGM-003 |      |      | 冷凝器电子启罩 | 本田         |
|                            |   | O                | 420                                                                                                    | D1-0058-00A00A | 19015-PGM-901 | 35   | it.  | 散热器风圈   | <b>ж</b> г |

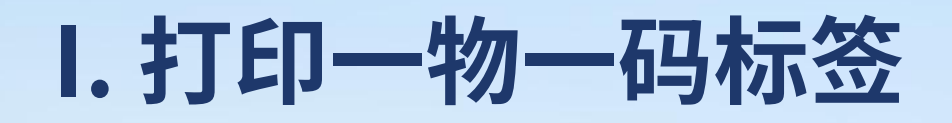

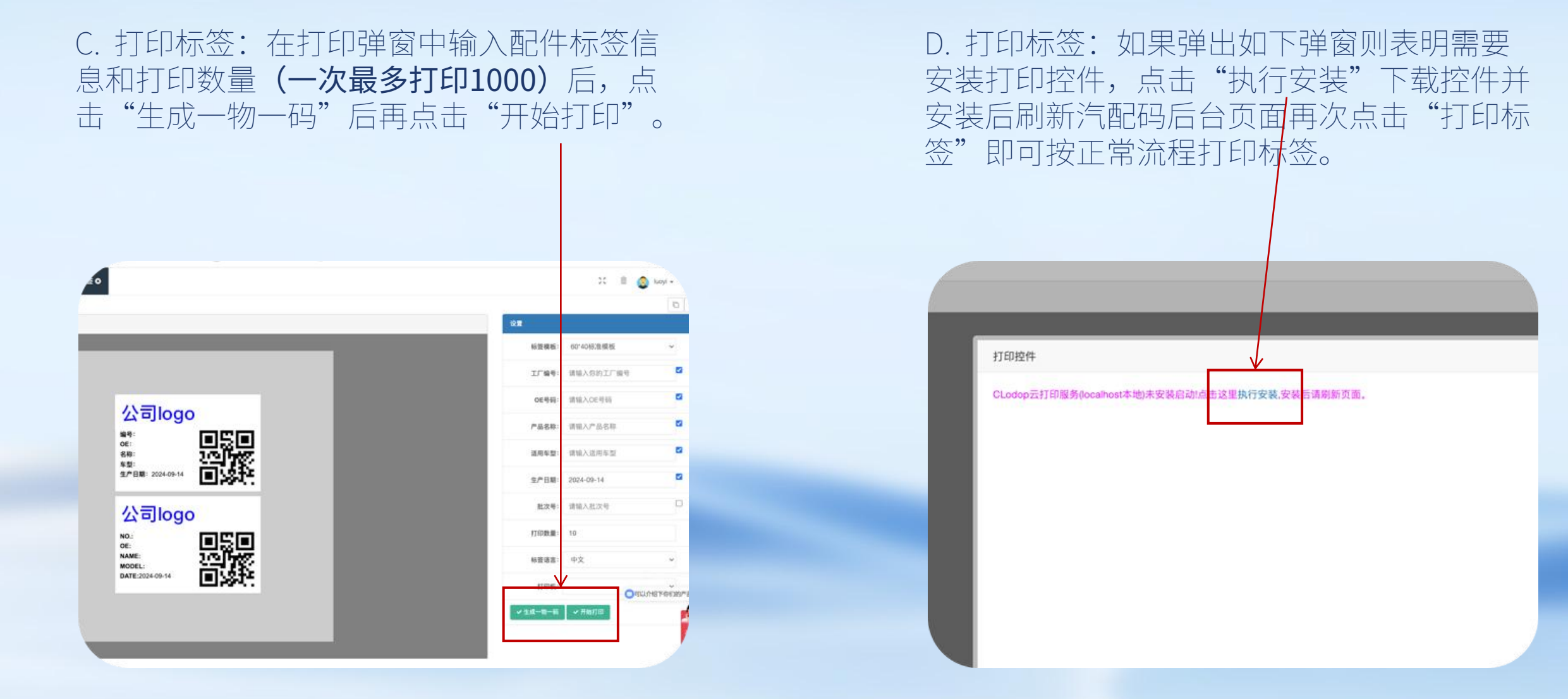

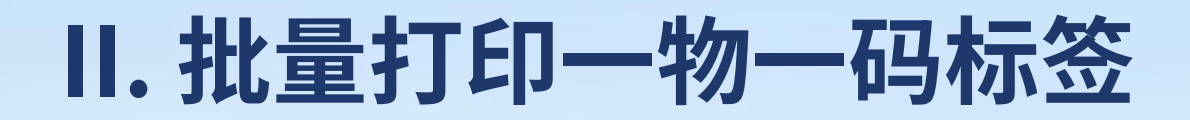

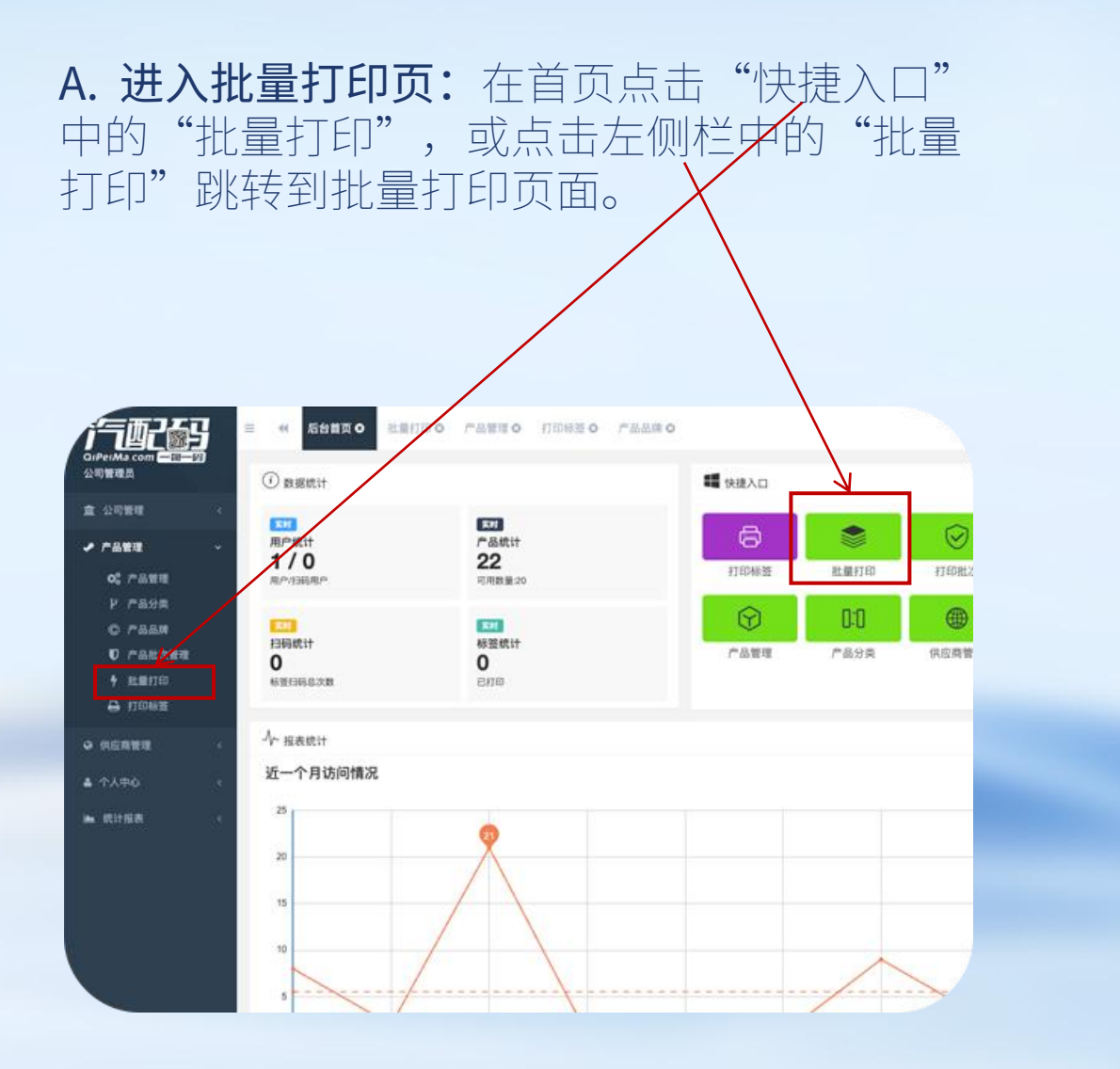

B. 下载批量打印模板: 在批量打印页面可以 点击"表格导入", 在弹窗中可不载到批量打 印的表格模板, 按模板要求填写OE号码和打 印数量后保存。

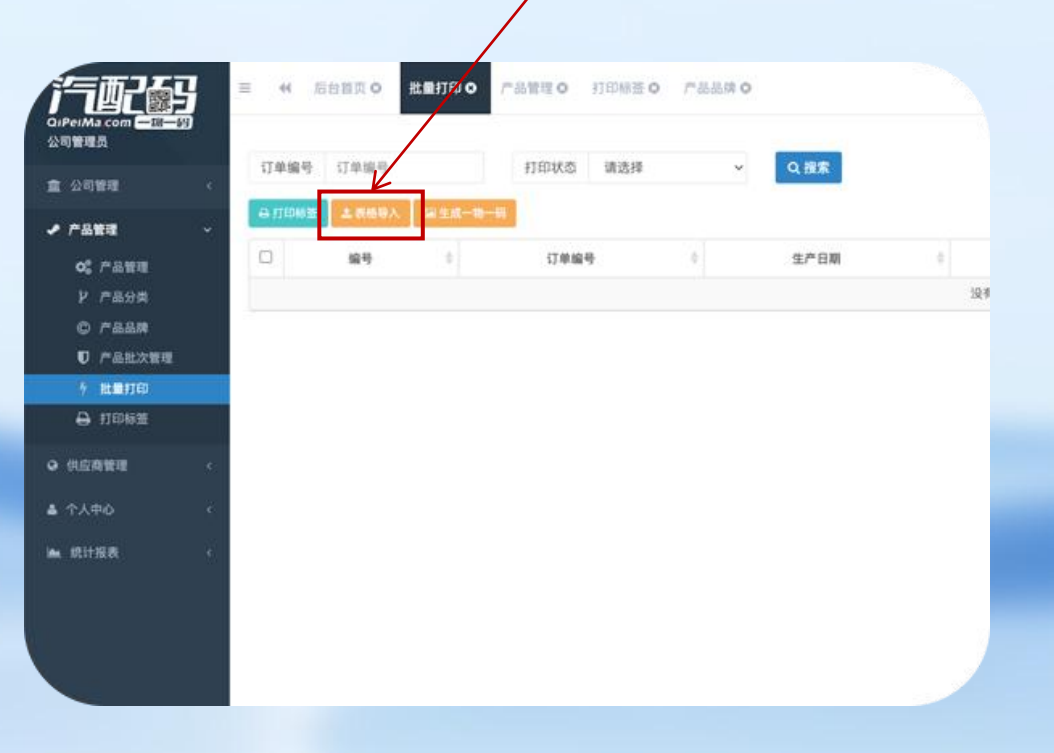

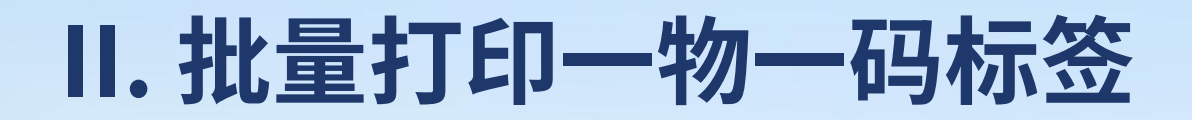

C. 上传批量打印模板: 在表格导入弹窗中点击"选择文件"上传已填好的表格后点击提交即可。注: 表格中所有产品都会自动加入您的产品列表中, 您也可以用此功能来批量添加产品。但需要注意您的产品总数量上限, 如果超出则上传出错。

| 0 | 生产日期         | 0 打印状态              | 0        |     | 打印次数 |  |
|---|--------------|---------------------|----------|-----|------|--|
|   |              | 没有找到匹配的记录           |          |     |      |  |
|   |              |                     |          |     |      |  |
|   | 表格导入         |                     | - 5      | ×   |      |  |
|   |              |                     | 0        | 0   |      |  |
|   | 批量打印Nexcel根  | i板下载>批量打印模板_xis     |          | _   |      |  |
|   | 选择文件未选择      | 操任何文件               |          | - 1 |      |  |
|   | 注: 1.第一行为导入: | 字段中文名称; 2.按照字段的排序不可 | 打乱顺序以免出转 | 8   |      |  |
|   | ✓ 御交         | 38                  |          |     |      |  |
|   |              |                     |          |     |      |  |
|   |              |                     |          |     |      |  |
|   |              |                     |          |     |      |  |

D. 开始批量打印:表格上传完成后会在批量 打印页面的列表的最上方生成一条记录,在列 表点击这条记录的"生成一物一码"后再点击 "打印标签"就可以开始自动打印这条记录中 的所有配件标签。

| TŴI | 编号 订单编号                         | 打印状态 请选择              | → Q.道家              |                     |
|-----|---------------------------------|-----------------------|---------------------|---------------------|
| 3   | (1832) <u>王 (1949)</u><br>編号 (1 | 订单编号 0                | 生产日期                |                     |
| 3   | 17                              | B-2024091915222795282 | 2024-09-19 15:22:27 | 三重氧化剂 母打印标签 事生成一期   |
| 3   | 13                              | B-2024090911073203486 | 2024-09-09 11:07:32 | ■ 並着详情 母打印研放 ■ 生成一期 |
| 1   | 12                              | B-2024090910550882627 | 2024-09-09 10:55:08 | 三京板は橋 合打印新版 # 生成一物- |
| 1   | 11                              | B-2024090910414603534 | 2024-09-09 10:41:46 | 三亚教科博 谷打印新器 网生成一种   |
| 1   | 10                              | B-2024090910363118085 | 2024-09-09 10:36:31 | 三章者详慎 合打印新器 #生成一期   |
| 3   | 9                               | B-2024090910341615330 | 2024-09-09 10:34:16 | 三章者将侍 合打印新器 网生成一物   |

#### 如何维护产品资料

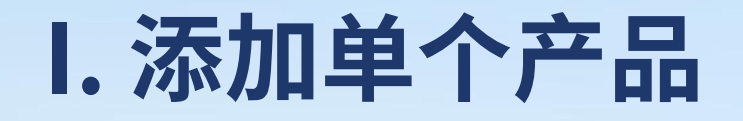

| <b>A. 添加产</b><br>理"→"〕<br>弹出添加症                     |        | 点<br>管<br>弹 | 、击左<br>理"<br>窗。      | ·侧栏<br>界面    | 的中国  | "产品<br>的列表_    | 管<br>上方 | Ī  | "添九                     | ][]"        |
|-----------------------------------------------------|--------|-------------|----------------------|--------------|------|----------------|---------|----|-------------------------|-------------|
| i=026                                               | 5      | = (         | ₩ 后台首页               | 0 <b>*</b> & | 管理 0 | 产品批次管理の        | 批編      | 打印 | <ul> <li>公司月</li> </ul> | <u>美</u> 示. |
| QiPeiMa com <u>- 가</u><br>公司管理员<br>盒 公司管理<br>• 产品管理 | 39<br> | 关键<br>+ 添   | 词 关键词<br>加 <b>修改</b> | 意願林          | ⊖打印产 | 工厂编号           | 工厂编     | 2  |                         |             |
| 00 产品管理                                             |        |             | 编号 🕴                 | 工厂编号         | \$   | 0E 0           | 品牌      | ¢  | 产品分类                    | 9           |
| ₽ 产品分类                                              |        |             | 1471                 |              | 00A  | 19015-PWJ-Z01  |         |    | 冷凝器                     |             |
| © 产品品牌                                              |        |             | 1214                 |              | 00A  | 38615-RB0-003  |         |    | 冷凝器                     |             |
| ● 产品抗次管理<br>5 批量打印                                  |        |             | 1213                 |              | 00A  | 19015-RB0-004  |         |    | 散热器                     |             |
| 🖨 打印标签                                              |        |             | 1212                 |              | 00A  | 19015-RB0-0040 |         |    | 冷凝器                     |             |
| ♀ 供应商管理                                             | <      |             | 1211                 |              | 00A  | 19005-P08-003  |         |    | 散热器                     |             |
| ▲ 个人中心                                              | ~      | ٥           | 1210                 |              | 00A  | 38615-RZP-G01  |         |    | 冷凝器                     | )           |
| ▲ 统计报表                                              | e.     |             | 1209                 |              | 00A  | 19015-R60-U01  |         |    | 散热器                     |             |

B. 添加产品: 在添加弹窗中填写工厂编号和 OE号码等产品信息,点击"确认提交"即可 添加完成。注: 如果添加不成功请检查产品数 量是否已用完。

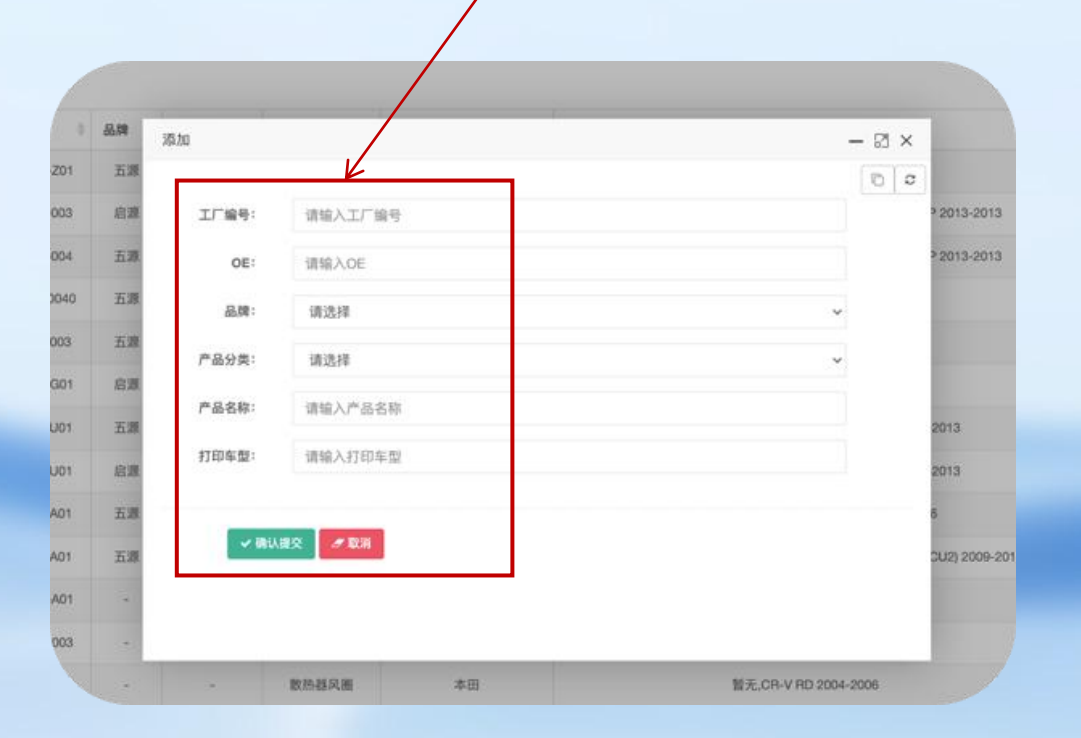

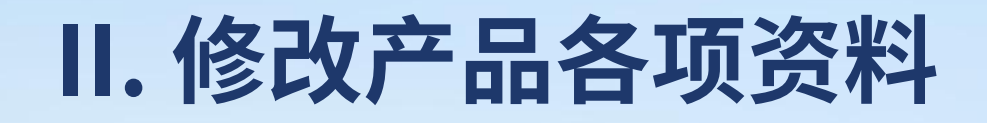

A. 修改产品资料:在产品管理页面中的产品 列表勾选产品再点击上方"修改"或在产品列 表点击"修改"弹出资料修改页面。

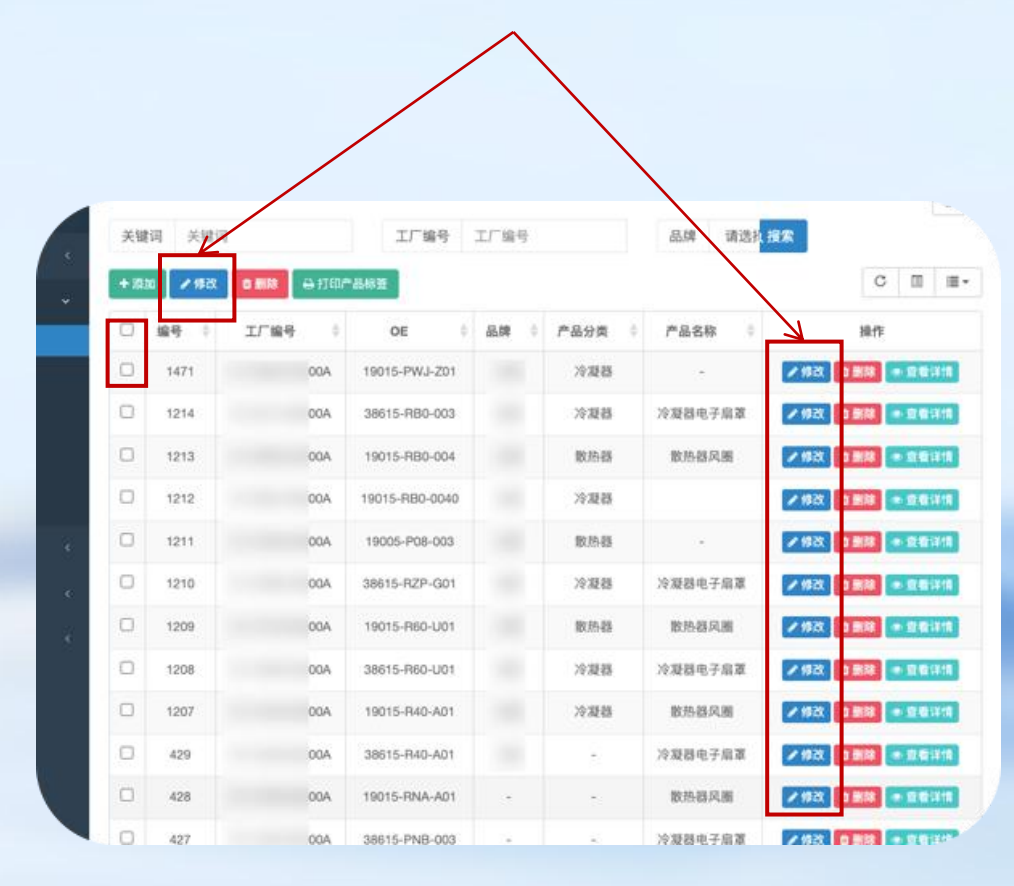

**B. 修改产品资料:** 在资料修改页面中可修改 产品的各项基本资料和上传删除产品图片等操 作。

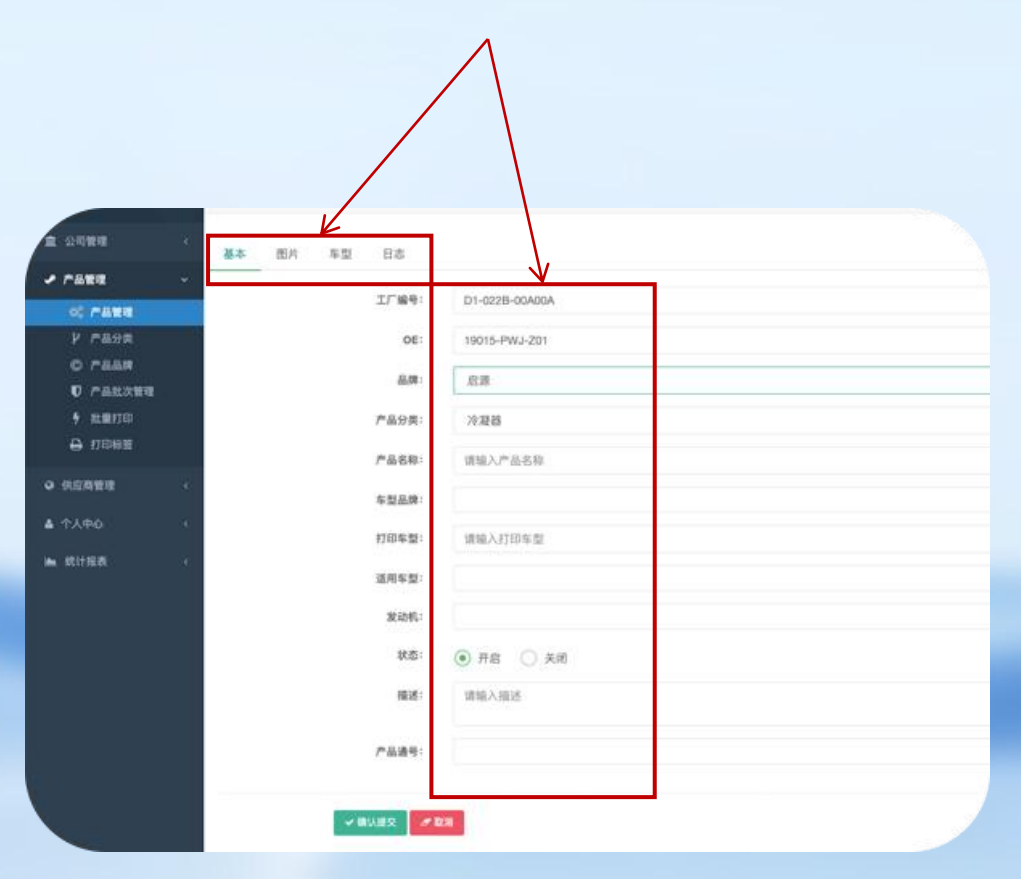

#### III. 添加和修改产品分类

#### A. 进入产品分类页: 在首页(图一)的快捷入口点击"产品分类"或点击左侧栏"产品管理"→"产品分类" 进入产品分类页面(图二)。

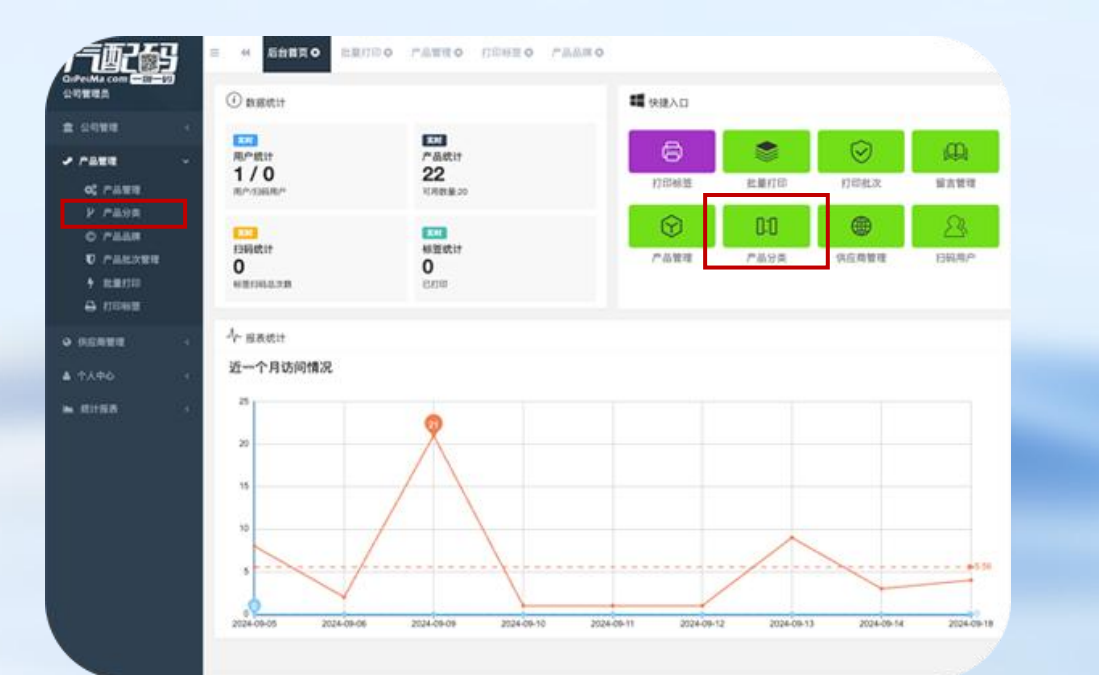

| PeiMa com 一回<br>司管理员                                                                                                    |         |          |        |            |     |
|----------------------------------------------------------------------------------------------------|---------|----------|--------|------------|-----|
| 公司管理                                                                                                    | 分與名     | 称 分类名称   | Q預索    |            |     |
| P882                                                                                                    | + 30.00 | ✓#2 0 MR | - 16.0 |            |     |
| 0\$ 7°888                                                                                                    |         | 编号       | 分类名称   | \$<br>链接名称 | . 6 |
| P 产品分类                                                                                                    | 0       | 27       | 散防器    | Radiator   |     |
| 0 P&##</th><th></th><th>26</th><th>冷凝器</th><th>condensers</th><th></th></tr><tr><th><ul>     <li>○ 产品批次管理</li>     <li>↑ 批量打印</li>     <li>⊖ 打印标型</li> </ul></th><th>皇示道</th><th>1 對第2 祭记录,总共</th><th>2 亲记录</th><th></th><th></th></tr><tr><td>供应商管理</td><td>4</td><td></td><td></td><td></td><td></td></tr><tr><td>个人中心</td><td>e.</td><td></td><td></td><td></td><td></td></tr><tr><td>统计报表</td><td><b>5</b>0</td><td></td><td></td><td></td><td></td></tr><tr><td></td><td></td><td></td><td></td><td></td><td></td></tr><tr><td></td><td></td><td></td><td></td><td></td><td></td></tr></tbody></table> |         |          |        |            |     |

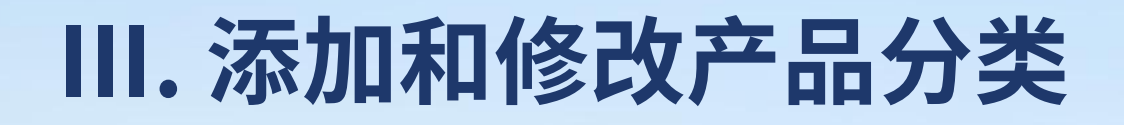

B. 添加产品分类: 在产品分类页点击"添加", 在添加分类页填写分类信息后点击"确认提交" 即可。 C. 修改产品分类: 在产品分类页勾选分类点击 上方"修改"或点击产品列表对应的"修改", 就可以在修改分类页中修改分类信息。

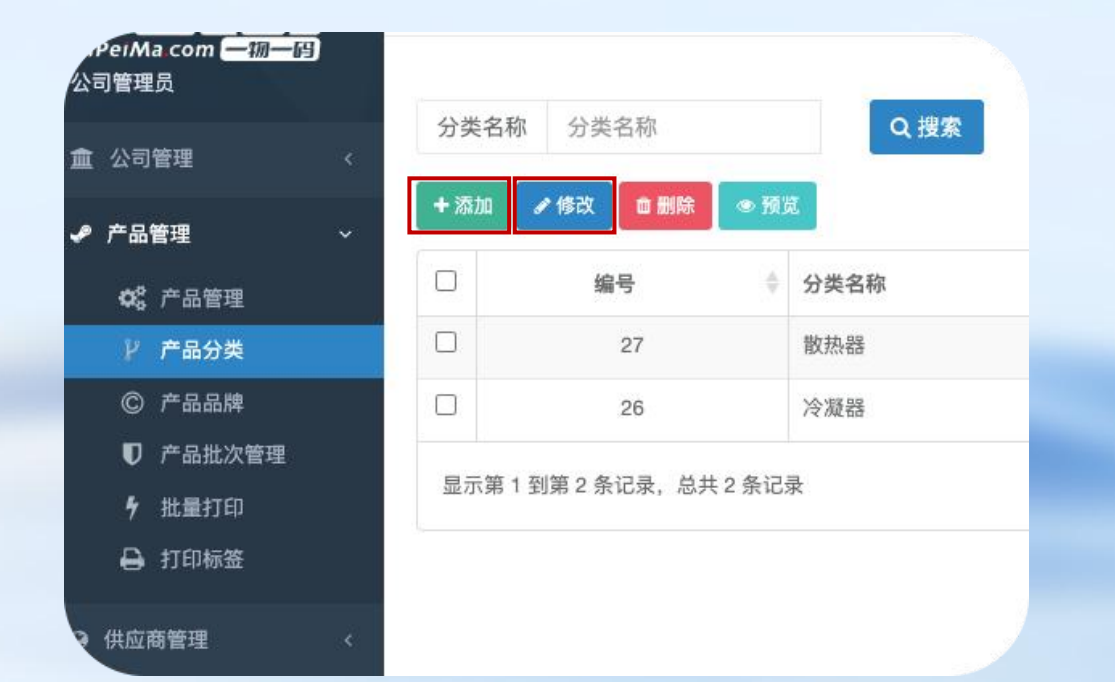

 \*\*\* 6253 0
 12833 0
 7253 0
 7253 0

 30

Q 2018-2024 汽配码: 新聞汽配: 一码引提未来增加水

IV. 添加和修改产品品牌

## A.进入产品品牌页:点击左侧栏中"产品管理"→"产品品牌"进入产品品牌页,点击 "添加"或"修改"。

B. 添加/修改产品品牌: 在添加/修改产品品牌 页中填写品牌内容后点击"确认提交"即可添 加/修改成功。

| Ma.com —                                                     |       |            |       |      |     |
|--------------------------------------------------------------|-------|------------|-------|------|-----|
| 公司管理    〈                                                    | 品牌名称  | 品牌名称       |       | 链接名称 | 链接  |
| 产品管理 ~                                                       | + 添加  | ✔ 修改       |       |      |     |
| 📽 产品管理                                                       |       | 编号         | \$    | 品牌   | 桿名称 |
| ₽ 产品分类                                                       |       | 26         |       |      |     |
| © 产品品牌                                                       |       | 25         |       |      |     |
| <ul> <li>♥ 产品批次管理</li> <li>♥ 批量打印</li> <li>➡ 打印标签</li> </ul> | 显示第 1 | 到第 2 条记录,总 | 共2条记录 |      |     |
| *应商管理 《                                                      |       |            |       |      |     |

| N. 后台首页。 | O 公司展示员料 O | 产品管理の 产品品体の 起産打印の                                          |             |
|----------|------------|------------------------------------------------------------|-------------|
|          |            |                                                            |             |
| [        | 品牌名称:      | 请输入品牌名称                                                    |             |
|          | 联接名称:      | 博输入键规文数                                                    |             |
|          |            | FIRE/VEICNOTF<br>链接名称指的意地址栏上的名称,只支持英文+数字,有意义的名称可以提升继索引擎改录。 |             |
|          | 品牌LOGO:    | III输入ALMILOGO                                              |             |
|          | 是開介绍:      |                                                            | 1846)C (- 9 |
|          |            |                                                            |             |
|          |            |                                                            |             |
|          |            |                                                            |             |
|          |            |                                                            |             |

#### V. 产品批次管理

#### A. 进入产品批次管理页: 在首页(图一)的快捷入口点击"打印批次"或点击左侧栏"产品管理"→"产品 批次管"进入产品批次管理页面(图二)。

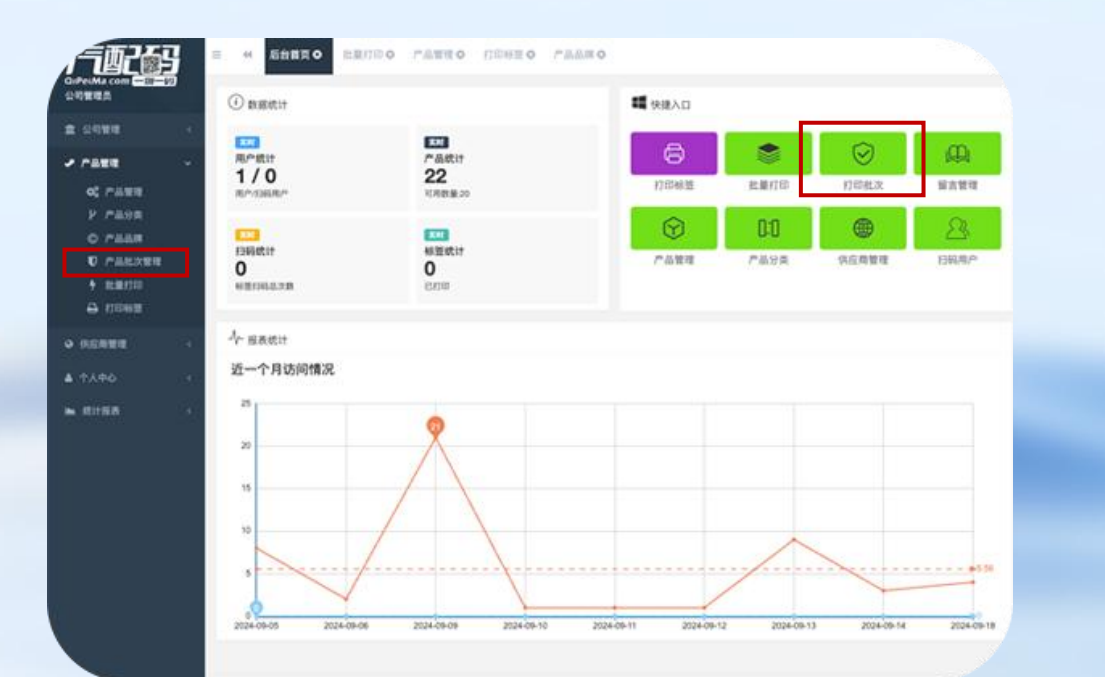

| a of Marine                                                                                                    |     | \$7E | OE IT        | EDOE     |         | 批次号 8     | 100   |      | *        |   |        |          |   |       |        |
|----------------------------------------------------------------------------------------------------|-----|------|--------------|----------|---------|-----------|-------|------|----------|---|--------|----------|---|-------|--------|
| 1 20111                                                                                                    |     | -    |              |          |         |           |       |      |          |   |        |          |   |       |        |
| · / 888                                                                                                    | 4   | • 0  | 817 <b>8</b> | + ■打松茶   |         |           |       |      |          |   |        |          |   | C III | 1      |
| <b>0</b> 0 /*8111                                                                                                    |     |      | 编号           | 1 I/W    |         | 1 ALEDOR  |       | 打印名称 | 量批状态     | 1 | 打印用户   | <br>打印次数 | 1 | 101   | ¥      |
| P #898                                                                                                    |     | 0    | 1885         | D1-0228- | -00A00A | 19015-PW. | -Z01  |      | 朱打印      |   | luoyi  | 0        |   | - 11  | terti  |
| 0 7888                                                                                                    |     |      | 1362         |          |         |           |       |      | 未打印      |   | luqyi  | 0        |   | - 22  | La ria |
|                                                                                                    |     | Ω    | 73           | D1-0158  | 00A00A  | 38615-R40 | A01   |      | 未打印      |   | luoyi  | 0        |   |       | 1918   |
| <ul> <li><a href="https://www.selice.com"> </a></li> <li><a href="https://www.selice.com"> </a></li> <li><a href="https://www.selice.com"> </a></li> <li><a href="https://www.selice.com"> </a></li> <li><a href="https://www.selice.com"> </a></li> <li><a href="https://www.selice.com"> </a></li> <li><a href="https://www.selice.com"> </a></li> <li><a href="https://www.selice.com"> </a></li> <li><a href="https://www.selice.com"> </a></li> <li><a href="https://www.selice.com"> </a></li> <li><a href="https://www.selice.com"> </a></li> <li><a href="https://www.selice.com"> </a></li> <li><a href="https://www.selice.com"> </a></li> <li><a href="https://www.selice.com"> </a></li> <li><a href="https://www.selice.com"></a></li></ul> |     |      | 72           | D1-0138- | 00A00A  | 19015-RNA | -A01  |      | 未打印      |   | luoyi  | 0        |   | - 10  | la rit |
| 0 1100z                                                                                                    |     | 0    | 71           | D1-0128- | 00A00A  | 38615-PN8 | -003  |      | 38.87.ED |   | luoyi  | 0        |   | - 20  | i ta d |
| 供应用管理                                                                                                    | 19  |      | 70           | D1-011B  | 004004  | 10015-PNE | -003  |      | 未打印      |   | luayi  | .0       |   |       | 1      |
|                                                                                                    | - 5 | 0.   | 69           | D1-0108- | 00A00A  | 19015-RZA | -A01  |      | 未打印      |   | kuoyi  | 0        |   | - 20  | u d    |
| 成计程表                                                                                                    | ě   | 0    | 68           | D1-0098- | -DOADOA | 38615-REJ | W01   |      | 未打印      |   | kuciyi | 0        |   |       | 1818   |
|                                                                                                    |     |      | 67           | D1-0088- | A00A00  | 38615-TW/ | -J01  |      | 未打印      |   | lucyi  | 0        |   |       | u in   |
|                                                                                                    |     | 0    | 05           | D1-007B- | -00A00A | 19015-REJ | W01   |      | 未打印      |   | kuoyi  | 0        |   |       | LI IS  |
|                                                                                                    |     |      | 65           | D1-0068- | 004004  | 38615-PGN | -003  |      | 未打印      |   | luqyi  | 0        |   |       |        |
|                                                                                                    |     |      | 64           | D1-0058- | 00A00A  | 19015-PGN | 1-901 |      | 未打印      |   | lutyi  | 0        |   | - 20  | eres.  |
|                                                                                                    |     | 0    | 63           | D1-0048- | 00A00A  | 38815-PFE | -005  |      | 未打印      |   | kuoyi  | 0        |   | - 22  |        |
|                                                                                                    |     | 0    | 62           | D1-003B- | 004004  | 19015-RFE | -003  |      | 来打印      |   | kovi   | 0        |   | -     | LINE   |

#### V. 产品批次管理

## B.查看产品批次: 在产品批次管理页的列表勾选单个产品批次点击"查看详情"可在查看详情页该产品的批次信息。

|                  |      |      |        |              | $\checkmark$                         |  |  |
|------------------|------|------|--------|--------------|--------------------------------------|--|--|
| A司管理员            | 89   | 宣看详情 |        |              | •                                    |  |  |
| 盒 公司管理           |      | 批次信息 | 一物一码记录 |              |                                      |  |  |
| ✔ 产品管理           | *    |      |        |              |                                      |  |  |
| <b>0</b> \$ 产品管理 |      |      |        | 打印OE:        | 19015-PWJ-Z01                        |  |  |
| 12 产品分类          |      |      |        | 打印名称:        | 调输入打印名称                              |  |  |
| C Feen           |      |      |        | 打印车型:        | 情報入打印车型                              |  |  |
| 10 产品批次管理        |      |      |        | 1110 1 10.   | and all by a characteristic sectors. |  |  |
| <b>9</b> 批量打印    |      |      |        | <b>批次号</b> : | 请输入批次号                               |  |  |
| ⊖ 打印修器           |      |      |        | 生产日期:        | 2024-09-19                           |  |  |
| • 供应商管理          | . A. |      |        |              |                                      |  |  |
| ▲ 个人中心           | 14   |      |        | NUMER //     | CHI I                                |  |  |
| ▶ 统计报表           |      |      |        |              |                                      |  |  |
|                  |      |      |        |              |                                      |  |  |
|                  |      |      |        |              |                                      |  |  |
|                  |      |      |        |              |                                      |  |  |
|                  |      |      |        |              |                                      |  |  |
|                  |      |      |        |              |                                      |  |  |
|                  |      |      |        |              |                                      |  |  |

C. 查看和编辑批次的一物一码记录:点击"一物一码记录"切换到记录页后可对该批次的该产品的各条记录进行添加、修改、删除等操作。

| 次信息     | 一物一码记录     |          |                        |      |      |   |   |
|---------|------------|----------|------------------------|------|------|---|---|
| 唯一码     | 第一码        | 状态 请议    | 5择 ~                   | Q.搜索 |      |   |   |
| + 10.00 | ✓ 修改<br>编号 | • Renta  | <ul> <li>状态</li> </ul> | 0    | 扫码次数 | 0 | 8 |
| 0       | 34646      | 7065516  | 未激活                    |      | 0    |   |   |
|         | 34645      | 10218709 | 未激活                    |      | 0    |   |   |
|         | 34644      | 6672195  | 未激活                    |      | 0    |   |   |
|         | 34643      | 6615558  | 未激活                    |      | 0    |   |   |
| 0       | 34642      | 6432082  | 未激活                    |      | 0    |   |   |
|         | 34641      | 14457154 | 未激活                    |      | 0    |   |   |
|         | 34640      | 10423170 | 未激活                    |      | 0    |   |   |
|         | 34639      | 11884732 | 未激活                    |      | 0    |   |   |
| D       | 34638      | 2349634  | 来游话                    |      | 0    |   |   |

#### 如何维护公司基本资料

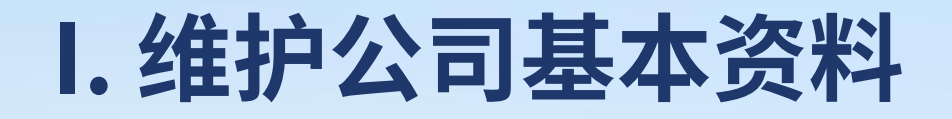

A. 进入公司基本资料页:在首页点击左侧栏→"公司管理"→"公司基本资料"就进入公司基本资料页,可以编辑公司的基础资料和对产品数量购买扩容、有效期续费等。

| 公司管理页            |                        |                         | and the second second se |
|------------------|------------------------|-------------------------|----------------------------------------------------------------------------------------------------|
| 盒公司管理 ~          | 公司名称:                  | 有限公司2                   | 您的网址: https://qipe                                                                                                    |
| 1 公司基本资料         | 简称:                    |                         |                                                                                                    |
| ₽ 公司展示资料         |                        | 简称用于图片火印等               |                                                                                                    |
| 🍰 用户管理           | 营业执照号:                 |                         |                                                                                                    |
| <b>v</b> 企业VIP服务 |                        | 营业执照号和公司名称要修改请联系客服。     |                                                                                                    |
| 歸 扫码用户           | 企业法人:                  |                         |                                                                                                    |
| ┛ 支付订单           | 17 TATA 1000 BACK & 17 |                         |                                                                                                    |
| 🚇 留言管理           | 公司地址:                  | 请选择省 * 请选择市 * 请选择区      |                                                                                                    |
| ✿ 公司配置           | 具体地址:                  | 浙江省区                    | CO                                                                                                    |
| ✔ 产品管理 <         | 联系电话:                  | 请输入联系电话                 |                                                                                                    |
| ♀ 供应商管理 <        |                        | 填写后在您的官网及产品扫码展示页底部显示。   | 1 m                                                                                                    |
| e Marais         | 联系邮箱:                  | 请输入联系邮箱                 |                                                                                                    |
| ▲ 个人中心           |                        | 填写后在忽官网及产品扫码展示页底部显示。    |                                                                                                    |
| L▲ 統计报表 <        | 公司网址:                  | 请输入公司网址                 | 限公司                                                                                                    |
|                  | 公司有效期:                 | 2025-09-05 11:09:52 半級原 | 30年 2000                                                                                                    |
|                  |                        |                         | 企业历史 SKU                                                                                                    |

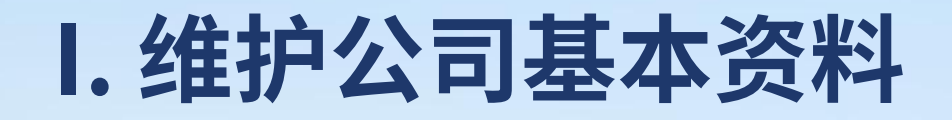

B. 基本资料页面详解: 一. 在此填写修改公司 二. "续费"按钮可以对产 三. 这里可以预览移动端的 品有效期进行续费,"扩 公司专属网站,也可以点击 的基本资料。 充"按钮可以增加现有产 上方网站复制粘贴到浏览器 品数量。 中查看PC端网站。 1 応告目尖U Fの管理U Fのの所U 打印係並U 公司基本资料 😡 440 H 🥸 💷 🗠 公司名称: 有限公司2 您的网址: https://gipeima.com/web/S/index 111 简称: 简称用于图片水印等 -营业执照号: 营业执照号和公司名称要修改请联系客服。 企业法人: 请选择省 请选择市 请选择区 公司地址: ~ ~ 具体地址 浙江省 X 联系电话: 请输入联系电话 填写后在您的官网及产品扫码展示页底部显示。 配件有 联系邮箱: 请输入联系邮箱 填写后在您官网及产品扫码展示页底部显示。 限公司 公司网址: 请输入公司网址 30年 2000+ 1230m<sup>2</sup> 2025-09-05 11:09:52 公司有效期: 占地规模 😳现在有优惠活动吗 企业历史 SKU 公司最大产品数: 20 成立于2005年。总部位于中国汽车产业 的核心地带--长安。作为一家专注于

## 如何编辑和查看公司专属网站

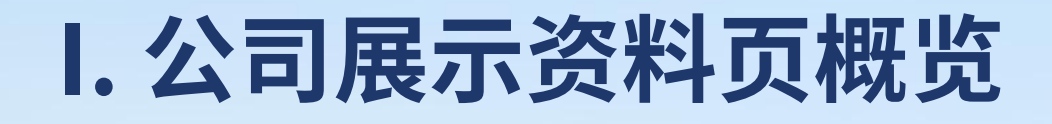

A. 进入公司展示资料页:在首页点击左侧栏→"公司管理"→"公司展示资料"即可编辑公司的网站展示性资料。

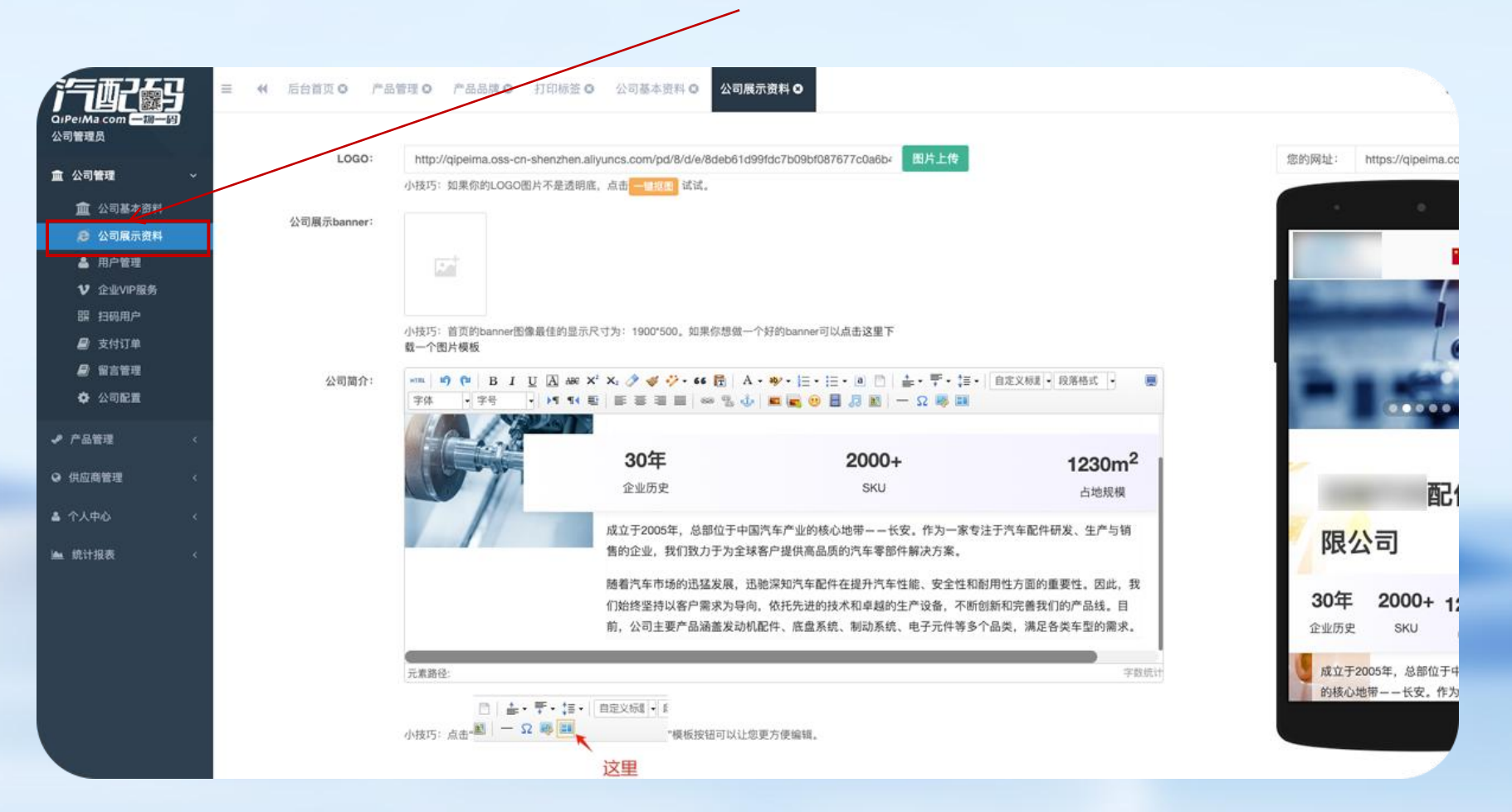

#### I. 公司展示资料页概览

#### B. 展示资料页面详解:

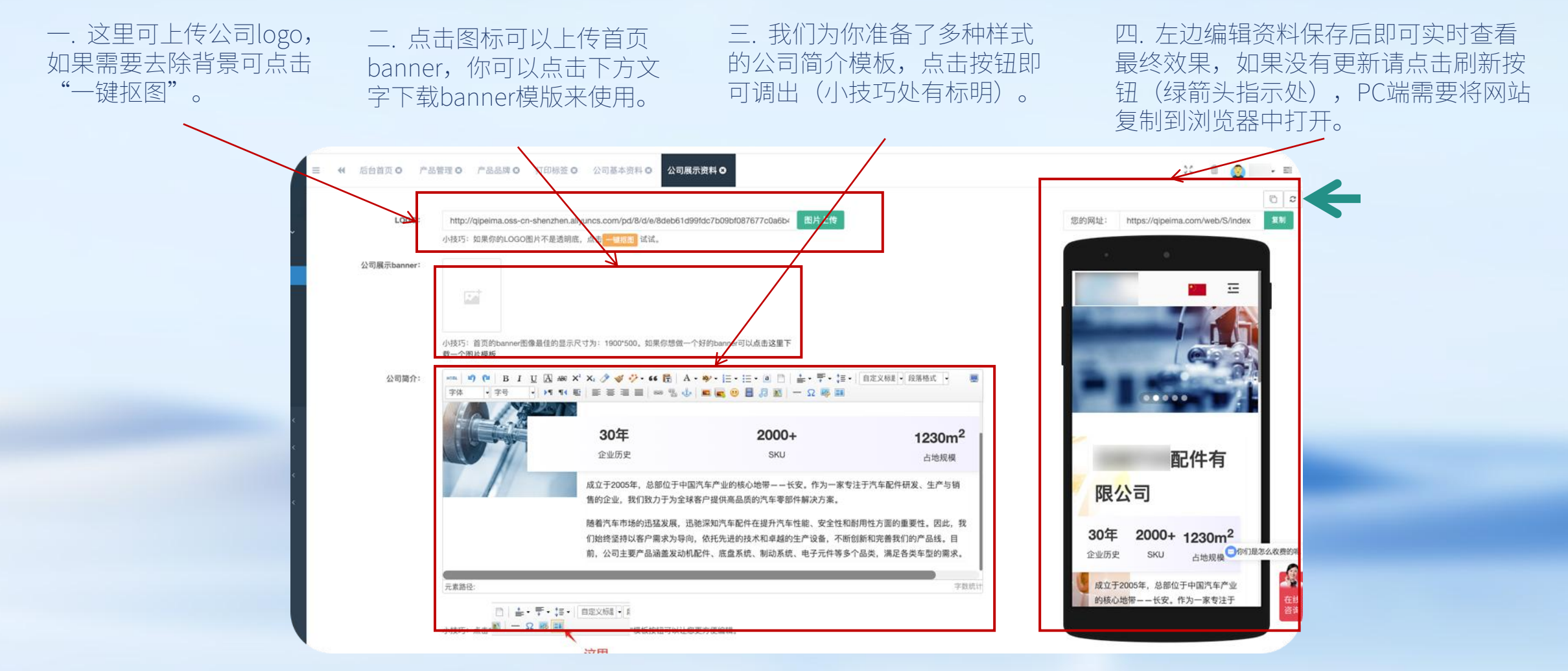

当您编辑公司简介、品牌介绍和联系方式的内容时,如果苦于无法设计出好的版块样式。我们推荐使用汽配码为您专属定制的内容模板,使用方式如下示例:

 在公司简介的编辑工具栏中点击 "模板"按钮即可弹出模板选择弹窗。

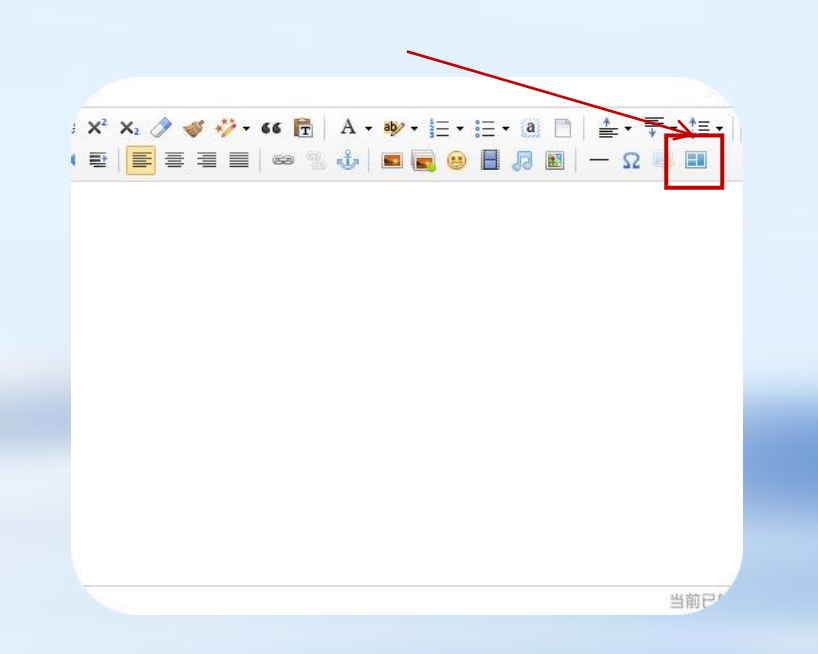

 2. 模板弹窗左侧是模板预览区,右侧 是模板选择区。选择完模板后点击确 认。

<complex-block>

3. 在模板弹窗中选完模板后会自动填入公司简介输入框中。

| 5                         |                                |                                                    |                            |             |
|---------------------------|--------------------------------|----------------------------------------------------|----------------------------|-------------|
|                           |                                |                                                    |                            |             |
| 小技巧:首页的banner含<br>载一个图片模板 | 8像最佳的显示尺寸为: 1900*50            | 10、如果你想做一个好时tenner可以点击这里下                          |                            |             |
| Helvetica I + 14px        | U A w x' x 3 4 4               | >••• (2) A • ♥• (2 • (2 • (2 • (2 • (2 • (2 • (2 • | ≟・芋・:5・ BE2881・<br>- Ω ◎ ■ | ·2.第        |
|                           | 30年                            | 2000+                                              | 1230m **                   | 也保存成功       |
|                           | 企业历史                           | SKU                                                | 占地规模                       |             |
| 随着汽车市场的                   | 迅猛发展,迅能深知汽车配件                  | 在提升汽车性能、安全性和耐用性方面的                                 |                            | 1           |
| 重要性。因此,<br>不断创新和完善        | 我们始终坚持以客户需求为导<br>我们的产品线。目前,公司主 | 向,依托先进的技术和卓越的生产设备,<br>要产品涵盖发动机配件、底盘系统、制动           |                            | and a state |
| 系统、电子元件                   | 等多个品类,满足各类车型的                  | 需求。                                                |                            | 34.64       |
| T.                        |                                |                                                    |                            |             |
| 七款路径: body > q > br       |                                |                                                    | 当前已输入252个字符, 组合            | 可以加入97      |
| 125                       | •                              |                                                    |                            |             |

当您编辑公司简介、品牌介绍和联系方式的内容时,如果苦于无法设计出好的版块样式。我们推荐使用汽配码为您专属定制的内容模板,使用方式如下示例:

**4. 修改模板文字:**您可以选中模板的 文字直接打字进行替换,或先将文字 删除再录入文字。

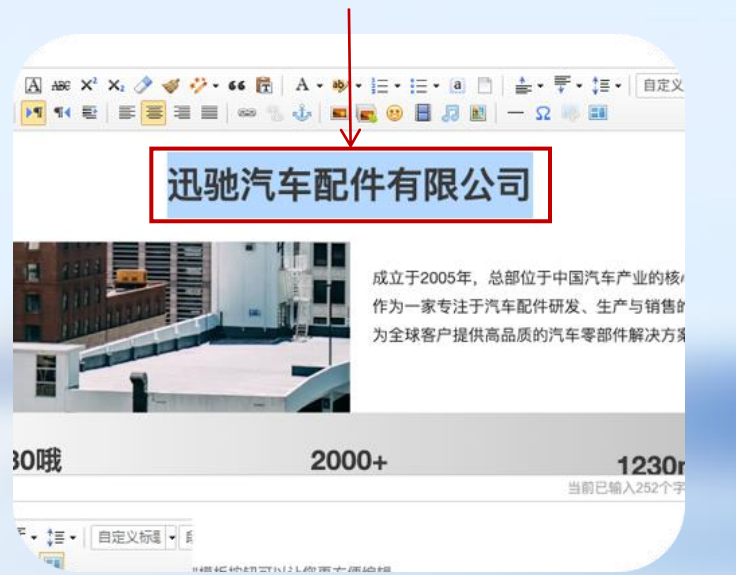

**5.1 修改模板图片:** 依次点击图片→ "修改"→在图片上传弹窗查看到替换图片的宽高, 并使用其他图片工具裁剪图片到正确的宽高。

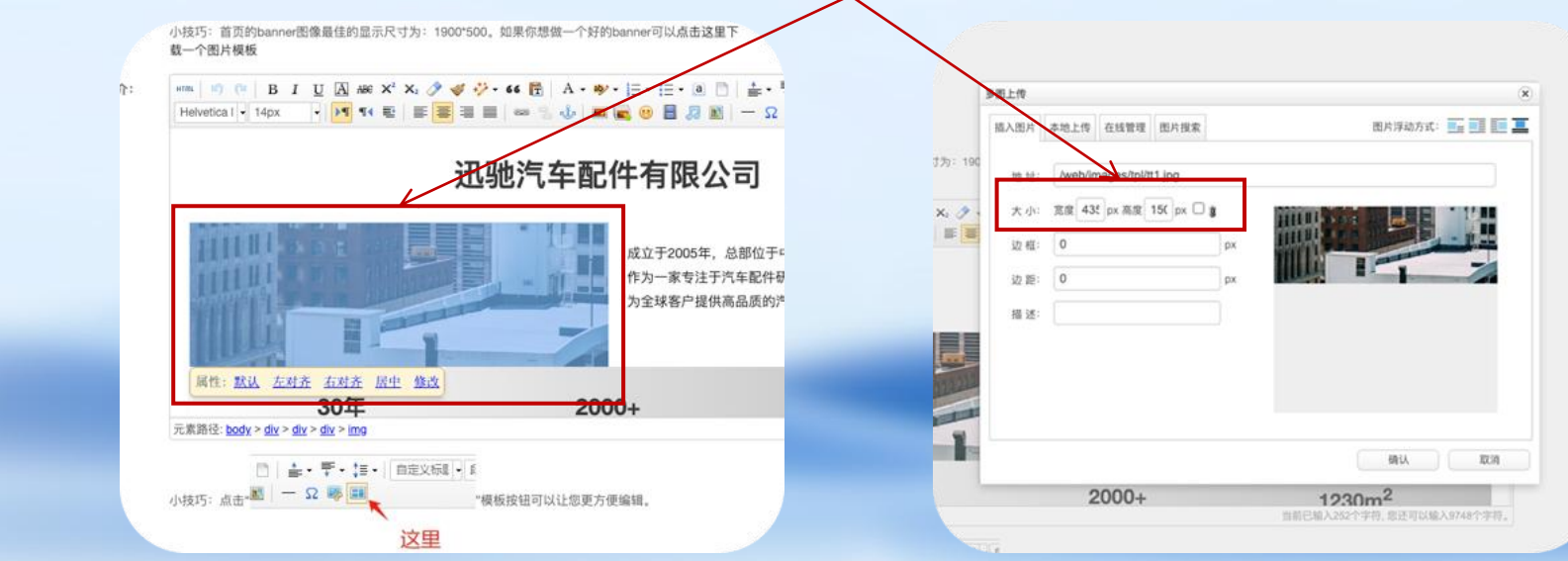

当您编辑公司简介、品牌介绍和联系方式的内容时,如果苦于无法设计出好的版块样式。我们推荐使用汽配码为您专属定制的内容模板,使用方式如下示例:

**5.2 修改模板图片:** 在弹窗中切换到"本地上传"点击"选择图片"后选择裁切完成的图片。点击"开始上传"等待上传完成后点击"确认"图片就替换完成。

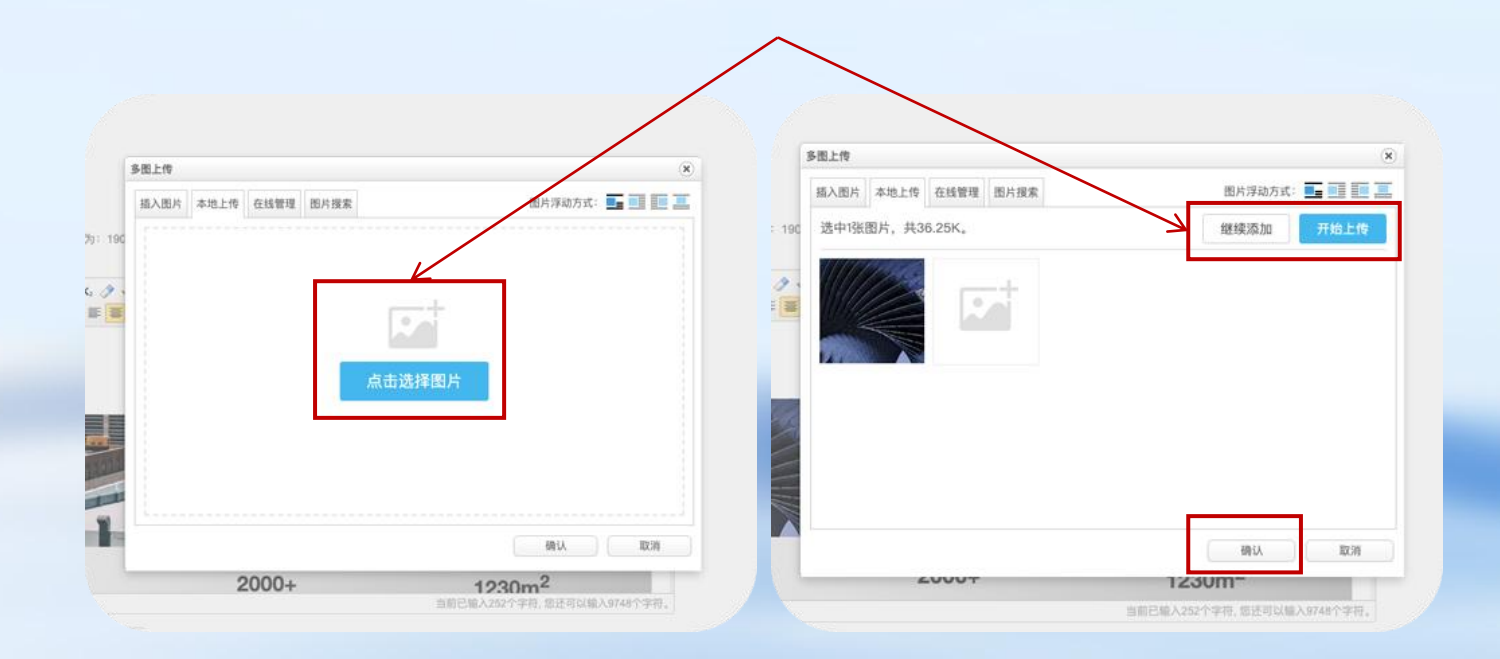

**6.1 使用模板注意事项一:**模板的文字、图片都可以替换,但背景图片不能。如果在替换图片和文字时把排版弄乱了,可以点击"模板"来再次选择模板,重置掉模板但已编辑内容也会被清除。

| 小我巧·首百的berrer团像是信的显示尺寸<br>载一个图片模板            | 771 1900 模板 |                                                                                                    | in chanal |
|----------------------------------------------|-------------|----------------------------------------------------------------------------------------------------|-----------|
| B I U A A X<br>Helvelica ( - 14ps - 14 14 B) | K留原有内容:□    | 市广推汽配销售有限公司                                                                                                    | -         |
|                                              | 1230年       | 1230+ 1230m <sup>2</sup>                                                                                                    |           |
| HILL! A RALE BOOM                            |             | ILDE FINISE CONTRACTORISTICS FILMENCE DE LE<br>19. DESEMBLE<br>19. DESEMBLE DISCONSTRUCTOR - DEL ANNE DE<br>19 TUDE DESEMBLE DESEMBLE DE LE DESEMBLE<br>19 TUDE DESEMBLE DESEMBLE |           |
|                                              |             | La Tobogalk, - Sectores and S<br>La Tobogalk, - Sectores and S<br>La Tobogalk, Schwarzen and S                                                                                    |           |
| TRACT IN THE OWNER                           |             |                                                                                                    |           |
| 30年                                          |             |                                                                                                    |           |
| 元素語语: body > dy > dy > ing                   |             |                                                                                                    | 69U 839   |

当您编辑公司简介、品牌介绍和联系方式的内容时,如果苦于无法设计出好的版块样式。我们推荐使用汽配码为您专属定制的内容模板,使用方式如下示例:

**6.2 使用模板注意事项二:**如果您在编辑公司简介、品牌介绍或联系方式内容时,感觉输入框过小不方便操作,可以点击输入框的工具栏最 右边的"全屏"(图一红框)来放大整个输入框(图二样式)。编辑完成后再次点击"全屏"即可恢复小屏状态。

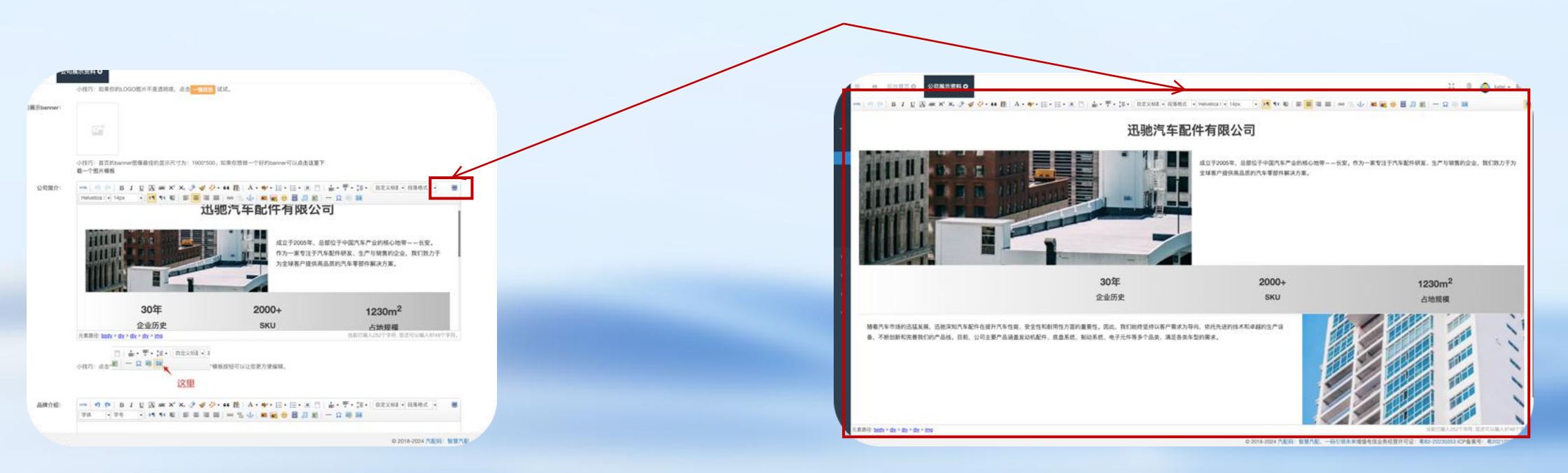

当您编辑公司简介、品牌介绍和联系方式的内容时,如果苦于无法设计出好的版块样式。我们推荐使用汽配码为您专属定制的内容模板,使用方式如下示例:

6.2 使用模板注意事项三:如果您在使用内容模板时,发现单一的模板无法满足您内容的需求,您也可以一次使用多个模板: a.首先将输入 框内容清空; b.点击"模板"选择第一个内容模板; c.在第一个模板填充到输入框后先不编辑内容,直接点击"模板"选择第二个内容模板 后,<mark>请勾选模板弹窗左上角的"保留原有内容"</mark>点击"确认"即可。按此步骤您就可以使用2个及以上的内容模板了。

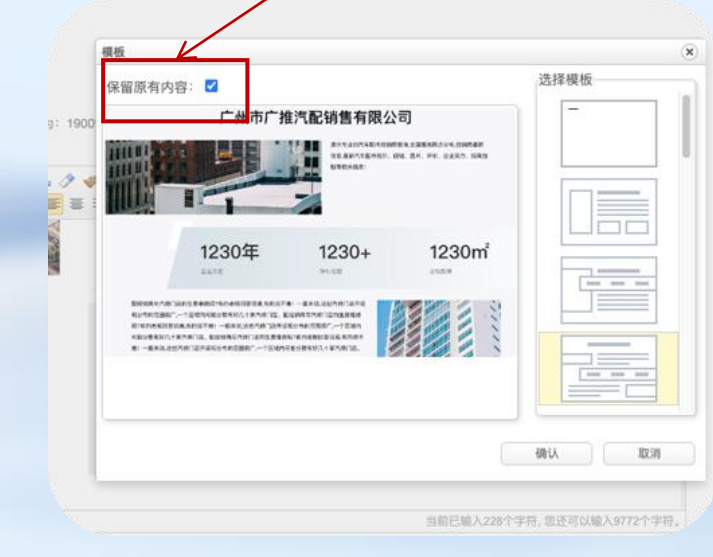

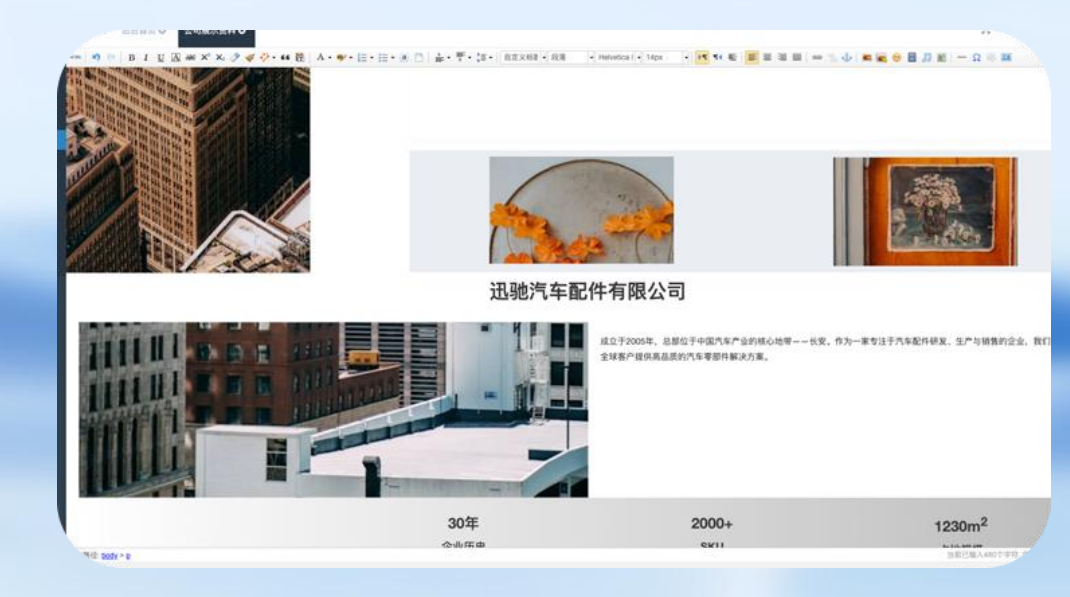

#### III. 如何查看专属网站

当您编辑网站的内容时,如果想查看网站预览效果,可使用方式如下示例:

7.1 查看移动端效果: 在公司展示资料编辑页,编辑信息点击 "确认提交"后,在页面右侧即可实时查看。(如果未及时 更新可以点击预览右上角"刷新"来更新预览)

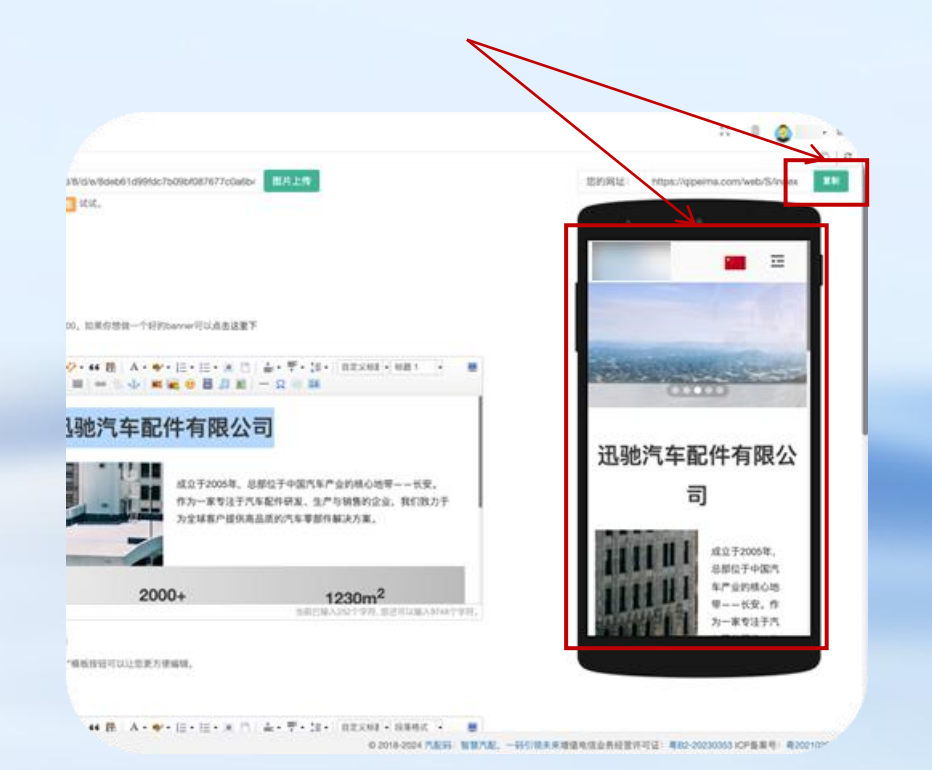

7.2 查看电脑PC端效果: 在公司展示资料编辑页右侧移动端 预览上方有网址。将此网址复制后到浏览器新建页面粘贴并 打开即可。(修改完内容并保存后需要刷新打开的页面才可 以看到最新效果)

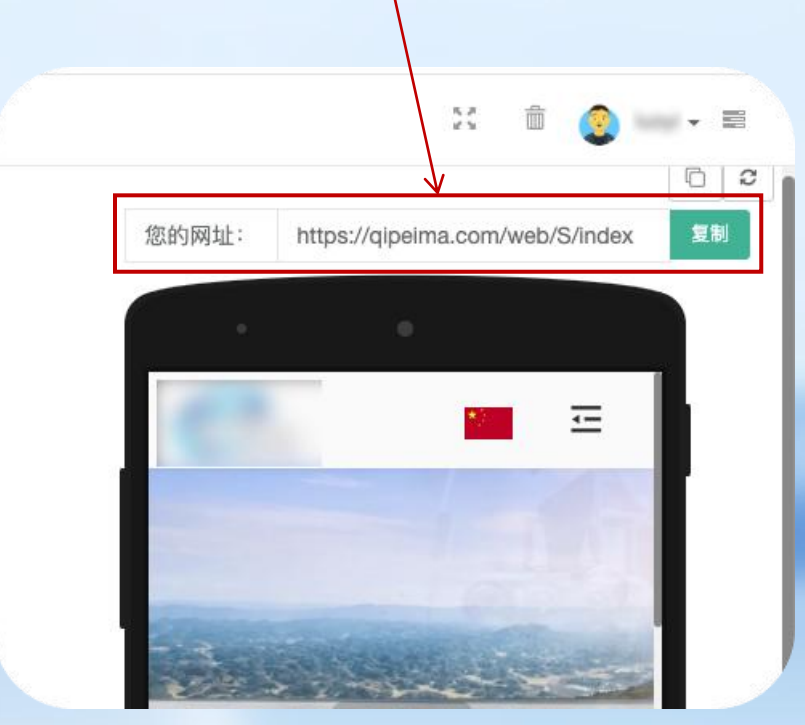

### 如何管理和维护供应商资料

#### I. 用户管理页详解

A. 进入供应商管理页:在首页的快捷入口点击"供应商管理"或点击左侧栏"供应商管理"或点击左侧栏"供应商管理"→"供应商管理"进入供应商管理页面。

公司展示世科 0 用户管理 0 企业VP服务 0 供应用管理 0

后台首页 〇

#### B. 添加供应商:在页面中点击"添加",在弹窗中填写供应商信息后点击"确认提交"即可。

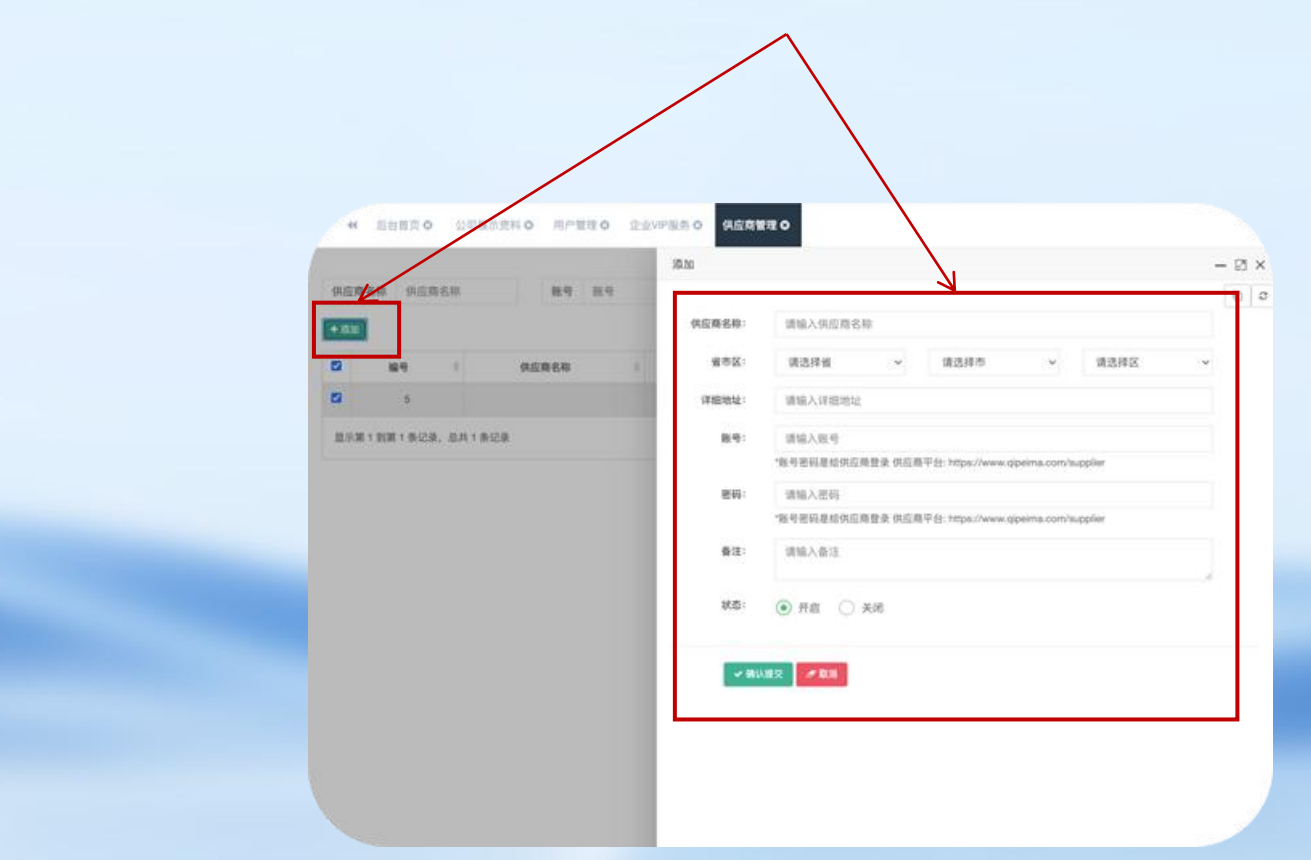

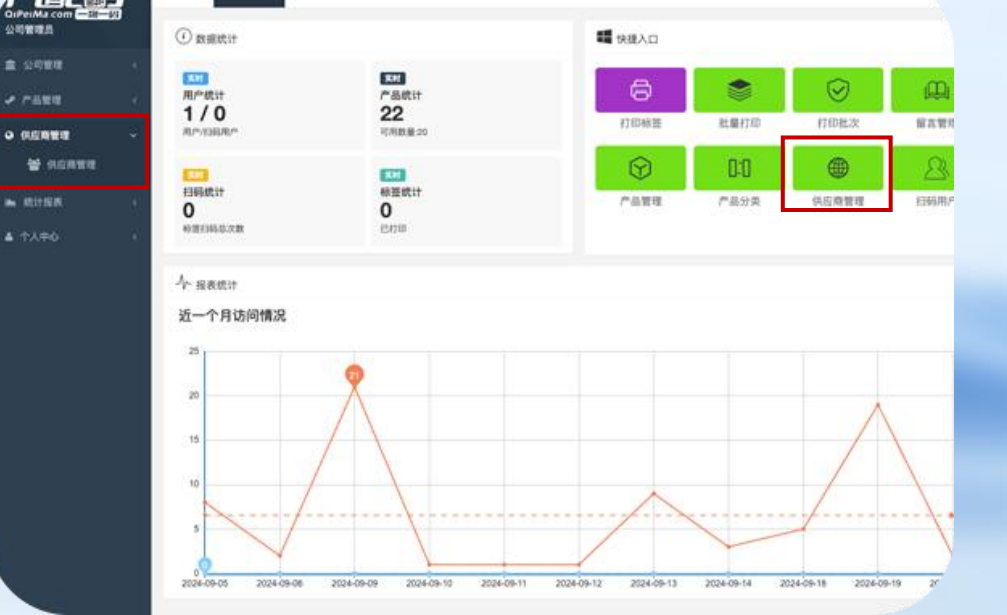

I. 建立并管理您的供应商

C. 修改供应商资料:点击列表中供应商的"修改"在修改弹窗中即可修改各项供应商资料。

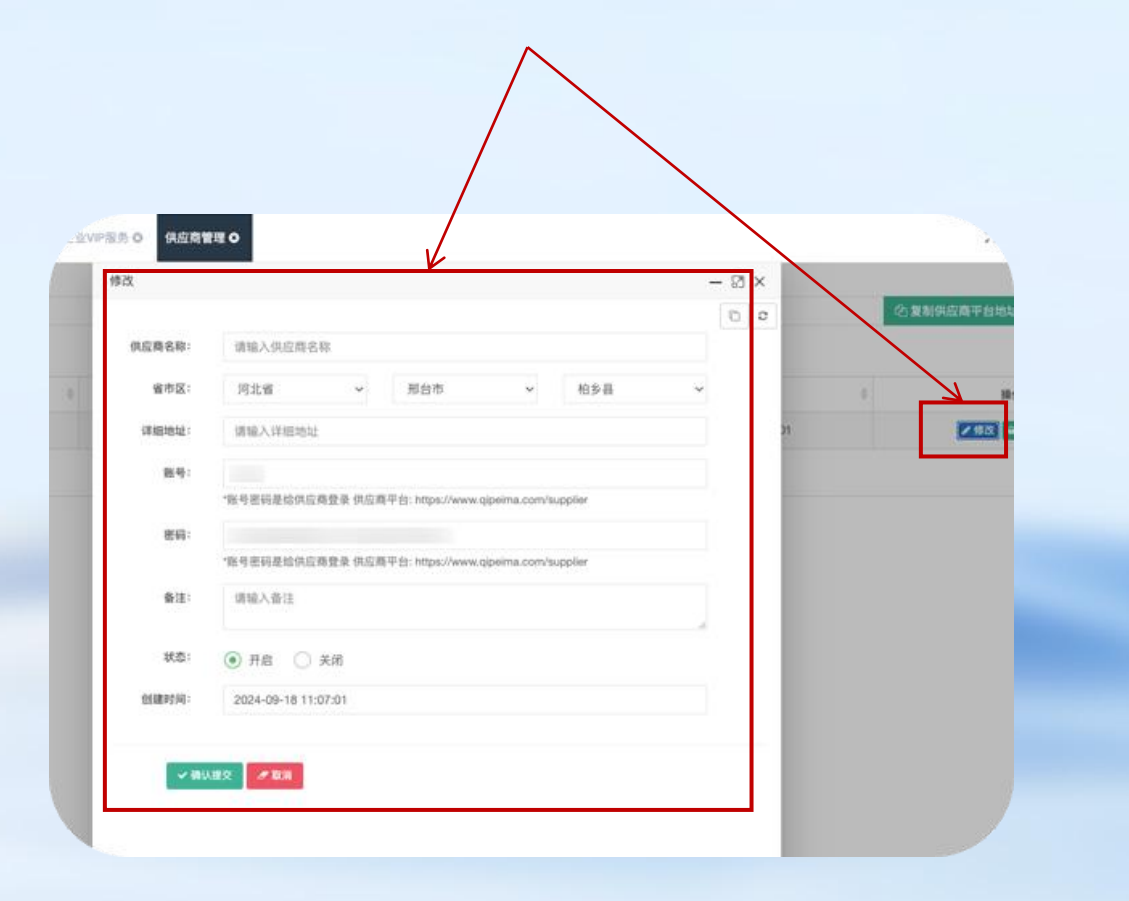

注意:供应商资料中的账号和密码是供应商登录供应商平台的依据。您可以将产品设置到供应商平台,让您指定的供应商直接在出厂时即可帮您打印并贴标。

| 省市区:        | 河北省           | ~        | 邢台市               | ~             | 柏乡县     |  |
|-------------|---------------|----------|-------------------|---------------|---------|--|
| 细地址:        | 请输入详细地均       | Ŀ        |                   |               |         |  |
| 账号:         | 1000          |          |                   |               |         |  |
|             | *账号密码是给供应     | 范商登录 供应商 | 爭平台: https://www. | qipeima.com/s | upplier |  |
| 密码:         |               |          |                   |               |         |  |
|             | *账号密码是给供应     | 瓦商登录 供应商 | 爭平台: https://www. | qipeima.com/s | upplier |  |
| 备注:         | 请输入备注         |          |                   |               |         |  |
| al Danker V |               |          |                   |               |         |  |
| 状态:         | ● 开启 ○        | 关闭       |                   |               |         |  |
| '建时间:       | 2024-09-18 11 | :07:01   |                   |               |         |  |

## 汽配其他页面功能详解

#### I. 用户管理页详解

点击左侧栏"公司管理"→"用户管理"即可进入,您可以在此管理公司旗下的各人员账号。

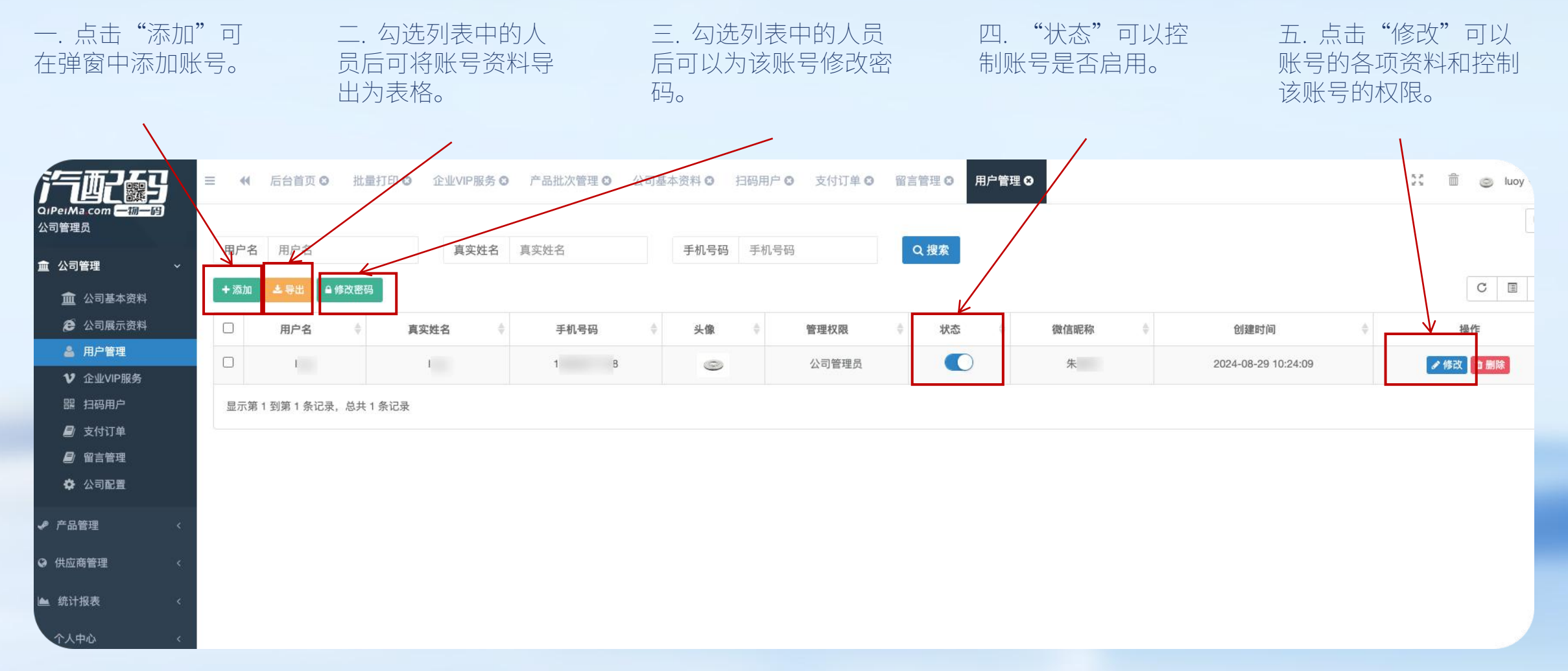

#### II. 扫码用户页详解

#### 点击左侧栏"公司管理"→"扫码用户"即可进入,您可以在此查看所有扫码并且注册的用户详情。

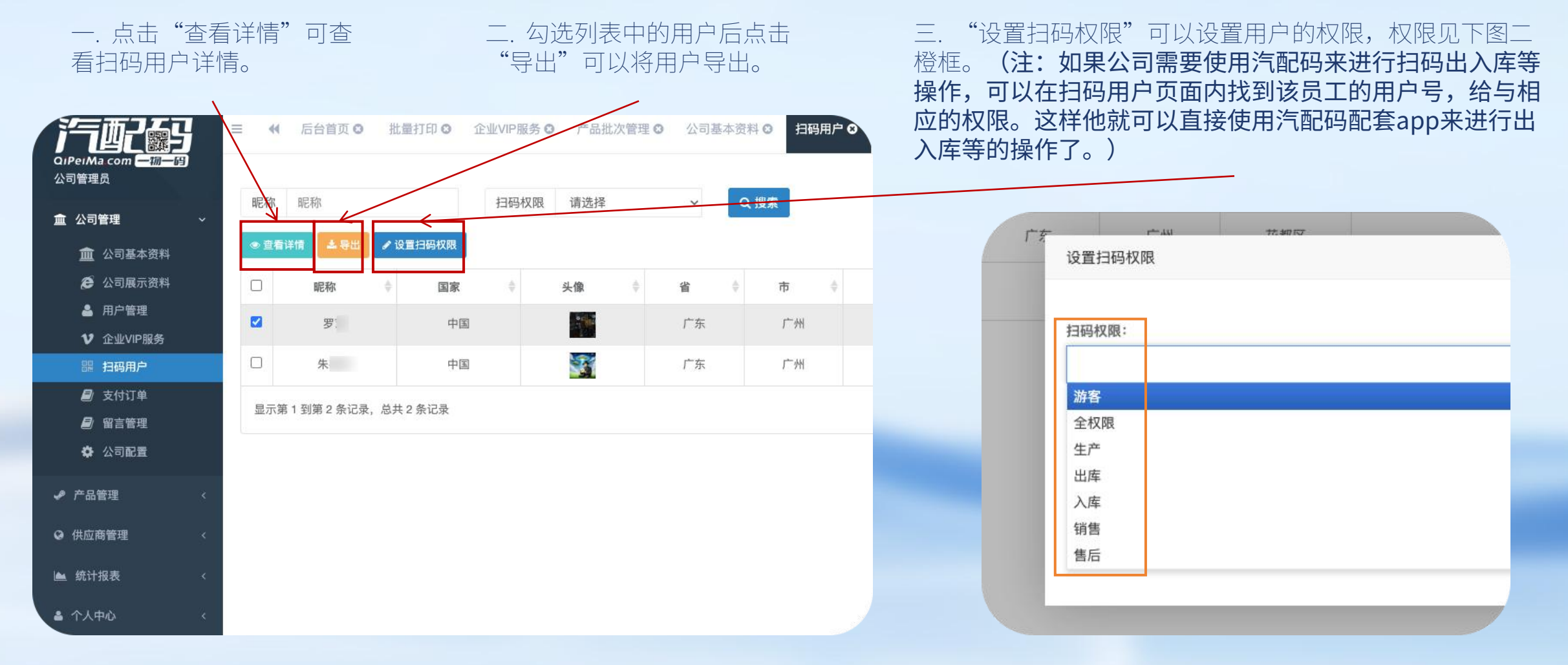

#### III. 支付订单页详解

点击左侧栏"公司管理"→"支付订单"即可进入,您可以在此查看您的支付订单详情。也可以在此续费、 扩容产品数量和查看各个订单的详情等操作。

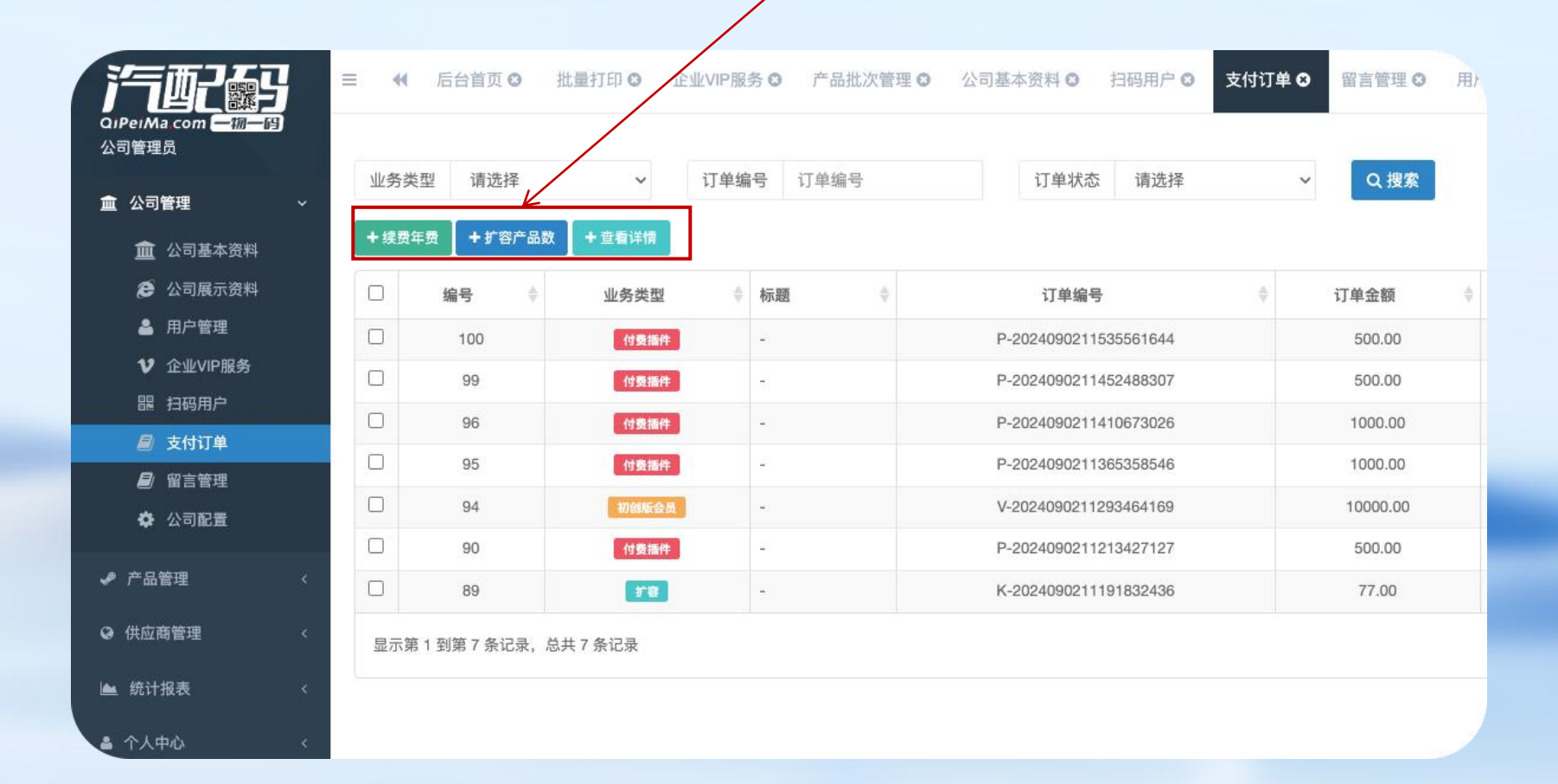

#### IV. 留言管理页详解

点击左侧栏"公司管理"→"留言管理"即可进入,您可以在此查看处理所有扫码用户给产品的留言或问题。

一. 勾选列表中的用户点击"导出"就可以导出成为表格。

二. 点击"标记出处理"在处理结果弹窗中回复处理结果点击"确定提交"就处理完一条用户留言。

| ☰ 44 50 产品批次1   | 管理 오 公司基 | 体资料 0 担 | 1码用户 <b>0</b> 支1 | 付订单 0 留言管 | <b>王〇</b> 用户管理 | ○ 公司展示资料 ○ 公司配置     | 0    |        |      | X       | 8.01    |       |                    |    |      |          |
|-----------------|----------|---------|------------------|-----------|----------------|---------------------|------|--------|------|---------|---------|-------|--------------------|----|------|----------|
| 姓名 姓            |          | 状态 请送   | 封莽               | ✓ Q III   | 东              |                     |      |        |      |         | CI      | ÷     | 姓名 💠 联系方式          | ¢  | 留言内容 |          |
| □ <u>68</u> 9 ÷ | 姓名       | ÷       | 系方式              | ⇒ 留言内容    |                | 留言时间                | ⇒ 状态 | ÷ 处理结果 | 0 处理 | 时间    ÷ | 操作      |       | jian liu 137251029 | 04 | 测试留言 | 2024-08- |
| 20              | J        | 1       | 4                | 91<br>1   | N              | 2024-08-30 11:56:02 | 未处理  | *      |      | 2       | (2)标记处理 | 2录,总共 | 标记处理               |    |      | - 🛛 ×    |
| 显示第1到第1条记录,总    | 8共1条记录   |         |                  |           |                |                     |      |        |      |         |         |       |                    |    |      |          |
|                 |          |         |                  |           |                |                     |      |        |      |         |         |       | 处理结果:              | ¥  |      |          |
|                 |          |         |                  |           |                |                     |      |        |      |         |         |       | 请输入处理结果            |    |      |          |
|                 |          |         |                  |           |                |                     |      |        |      |         |         |       |                    |    |      |          |
|                 |          |         |                  |           |                |                     |      |        |      |         |         |       |                    |    |      |          |
|                 |          |         |                  |           |                |                     |      |        |      |         |         |       | · 确认提交 _ 取消        |    |      |          |
|                 |          |         |                  |           |                |                     |      |        |      |         |         |       | T HOMMEN D ANN     |    |      |          |
|                 |          |         |                  |           |                |                     |      |        |      |         |         |       |                    |    |      |          |
|                 |          |         |                  |           |                |                     |      |        |      |         |         |       |                    |    |      |          |
|                 |          |         |                  |           |                |                     |      |        |      |         |         |       |                    |    |      |          |
|                 |          |         |                  |           |                |                     |      |        |      |         |         |       |                    |    |      |          |
|                 |          |         |                  |           |                |                     |      |        |      |         |         |       |                    |    |      |          |

#### IV. 公司配置页详解

#### 点击左侧栏"公司管理"→"公司配置"即可进入,您可以在此设置一些基本设置。

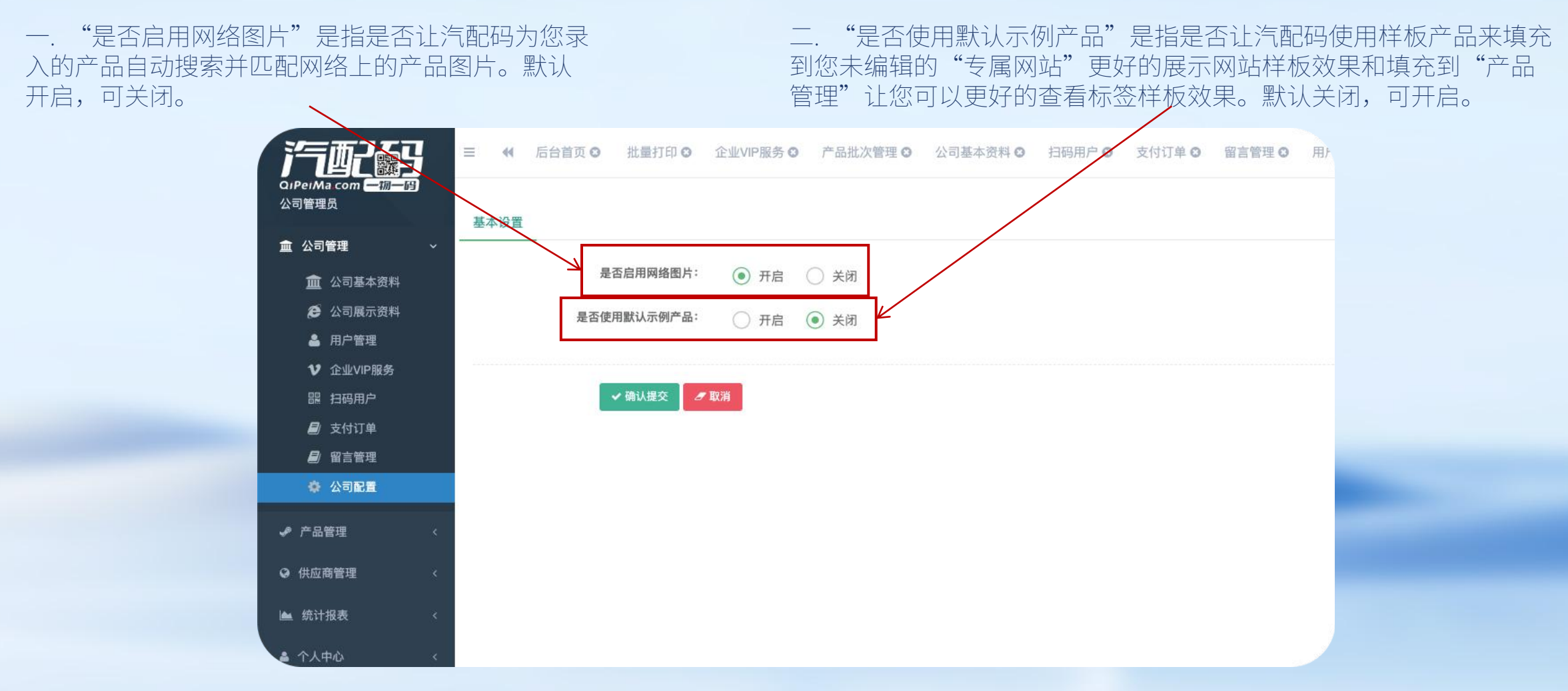

#### V. 模板管理页详解

点击左侧栏"产品管理"→"模板管理"即可进入,您可以在此管理批量打印模板。(注:汽配码批量打印 产品标签流程是:下载批量打印模板→将产品按打印模板格式录入表格→将录入好的表格上传并打印。但为 了您更容易进行批量打印,您可以在此页面中把您日常表单如入库、出库单或其他表单等,上传到汽配码来 成为"您专属的批量打印模板",这样您就只需要将日常表单导入汽配码即可进行批量打印)

一. 点击"添加"弹出添加弹窗,在弹窗中选择模板类型后,上传需要成为专属批量打印模板的文件(默认格式为excel表格) 点击"确认提交"就建立了草稿模板。

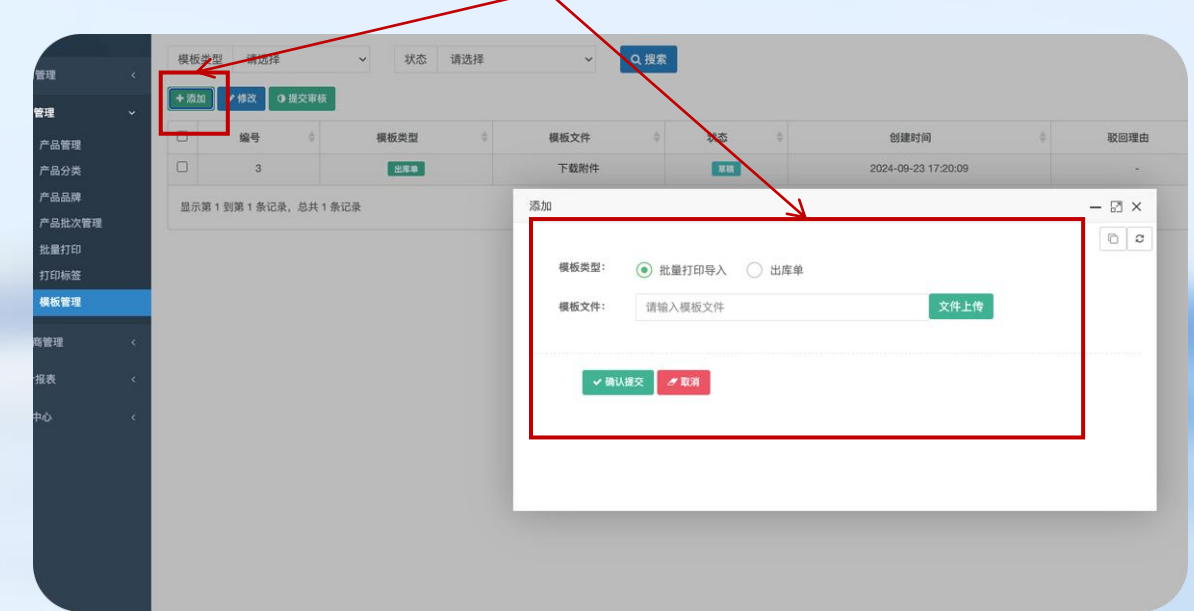

二. 在页面列表中点击"提交审核",在汽配码系统审核 完成后即可正式成为专属模板并可直接使用。您可以建 立多个专属模板。

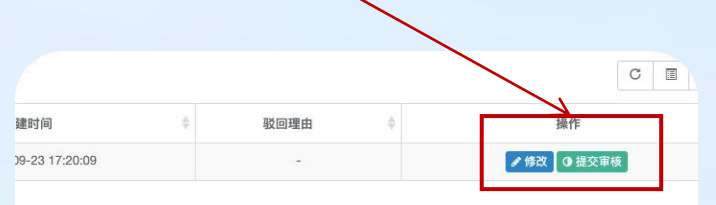

#### VI. 扫码记录页详解

点击左侧栏"统计报表"→"扫码记录"即可进入,您可以在此查看所有扫过您一物一码的用户记录。记录 都可以导出为表格。

| 血 公司管理 <                 |    | 用户  | 用户       |      |      | 一物一码 一物一码                                  | 操作类型           | 操作类型                   | ip ip                                                                                | Q摄                 |
|--------------------------|----|-----|----------|------|------|--------------------------------------------|----------------|------------------------|--------------------------------------------------------------------------------------|--------------------|
| ✔ 产品管理 〈                 |    | • Ē | <b>1</b> | ж.   | /    |                                            |                |                        |                                                                                      |                    |
| Q 供应商管理 (                |    |     | 编号 🕴     | 用户昵称 | 用户 🕴 | 一物一码                                       | 操作类型           | 扫码时间 🕴                 | 浏览器                                                                                  |                    |
| ▲ 统计报表 ~                 |    |     | 3454     | ÷    |      | https://www.qipeima.com/web/h/index        | index          | 2024-09-23<br>16:12:49 | Mozilla/5.0 (Macintosh; Intel Mac OS X 10_15_7) AppleW<br>Chrome/129.0.0.0 Safari/53 | lebKit/53<br>37.36 |
|                          |    |     | 3401     | ~    |      | https://www.qipeima.com/web/h/brands       | brands         | 2024-09-23<br>14:47:39 | Mozilla/5.0 (Macintosh; Intel Mac OS X 10_15_7) AppleW<br>Chrome/129.0.0.0 Safari/53 | lebKit/53<br>37.36 |
| ・ デー 品正 品 短 祉<br>・ 反保 激活 | 20 | 0   | 3400     | -    |      | https://www.qipeima.com/web/h/catalogue/11 | catalogue_view | 2024-09-23<br>14:47:30 | Mozilla/5.0 (Macintosh; Intel Mac OS X 10_15_7) AppleW<br>Chrome/129.0.0.0 Safari/53 | lebKit/53<br>37.36 |
| ▲ 个人中心 〈                 |    |     | 3399     | -    |      | https://www.qipeima.com/web/h/catalogue    | catalogue      | 2024-09-23<br>14:47:24 | Mozilla/5.0 (Macintosh; Intel Mac OS X 10_15_7) AppleW<br>Chrome/129.0.0.0 Safari/53 | lebKit/53<br>37.36 |
|                          |    |     | 3398     | -    | -    | https://www.qipeima.com/web/h/brands/jidu  | brands_view    | 2024-09-23<br>14:46:43 | Mozilla/5.0 (Macintosh; Intel Mac OS X 10_15_7) AppleW<br>Chrome/129.0.0.0 Safari/53 | lebKit/53<br>37.36 |
|                          | 1  |     | 3397     | 8    | 22   | https://www.qipeima.com/web/h/brands       | brands         | 2024-09-23<br>14:46:42 | Mozilla/5.0 (Macintosh; Intel Mac OS X 10_15_7) AppleW<br>Chrome/129.0.0.0 Safari/53 | lebKit/53<br>37.36 |
|                          |    |     | 3396     | *    | -    | https://www.qipeima.com/web/h/brands       | brands         | 2024-09-23<br>14:46:37 | Mozilla/5.0 (Macintosh; Intel Mac OS X 10_15_7) AppleW<br>Chrome/129.0.0.0 Safari/53 | lebKit/53<br>37.36 |
|                          | 80 |     | 3395     | -    |      | https://www.qipeima.com/web/h/brands       | brands         | 2024-09-23<br>14:46:31 | Mozilla/5.0 (Macintosh; Intel Mac OS X 10_15_7) AppleW<br>Chrome/129.0.0.0 Safari/53 | /ebKit/53<br>37.36 |
|                          |    |     | 3394     | -    |      | https://www.qipeima.com/web/h/catalogue/11 | catalogue_view | 2024-09-23<br>14:44:32 | Mozilla/5.0 (Macintosh; Intel Mac OS X 10_15_7) AppleW<br>Chrome/129.0.0.0 Safari/53 | lebKit/53<br>37.36 |
|                          |    |     | 3393     | ÷    |      | https://www.qipeima.com/web/h/catalogue    | catalogue      | 2024-09-23<br>14:44:28 | Mozilla/5.0 (Macintosh; Intel Mac OS X 10_15_7) AppleW<br>Chrome/129.0.0.0 Safari/53 | lebKit/r<br>37.1   |

#### VII. 产品正品验证页详解

点击左侧栏"统计报表"→"产品正品验证"即可进入,您可以在此查看所有使用您一物一码进行正品验证的用户记录。

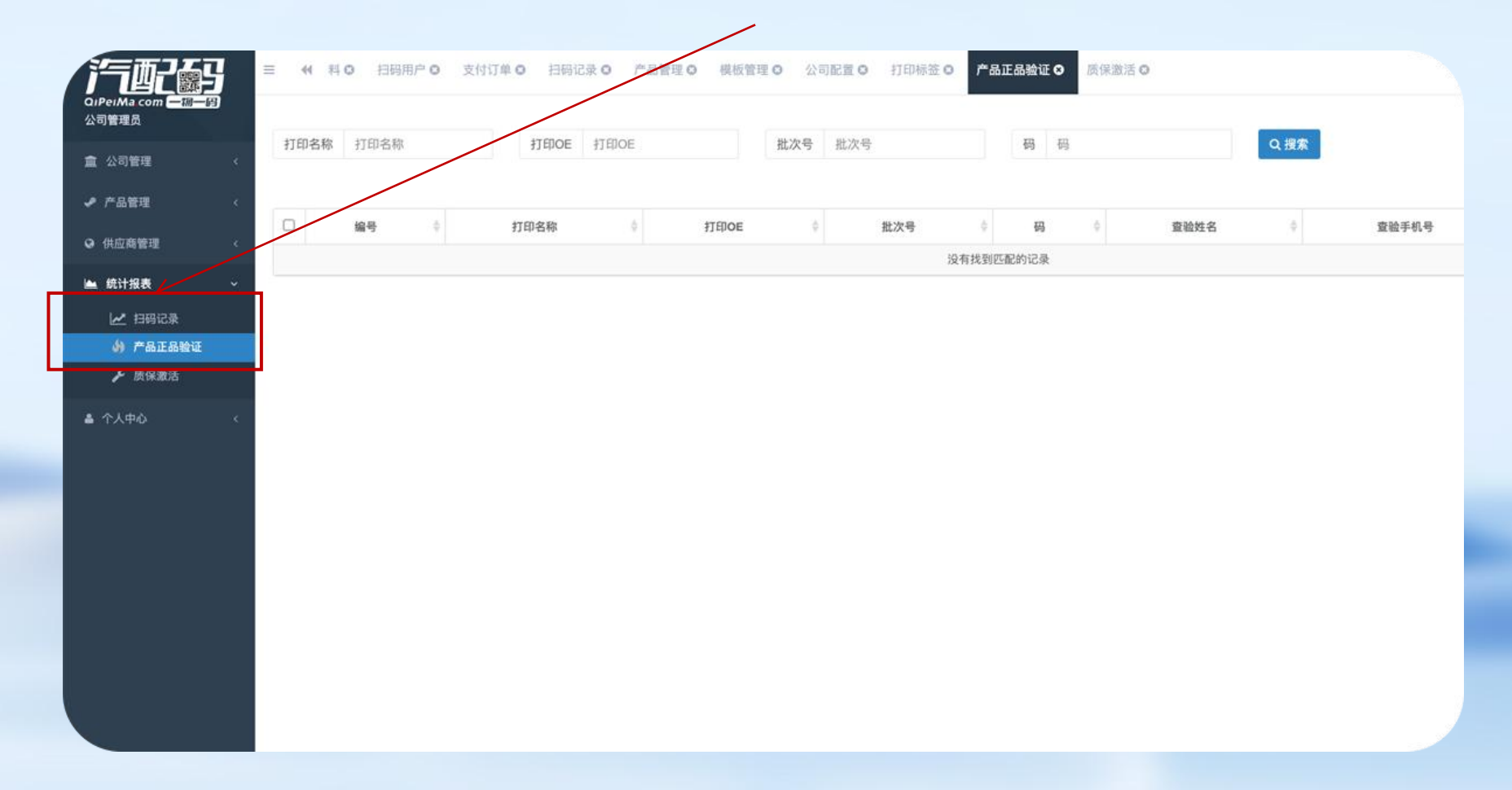

#### VIII. 质保激活页详解

点击左侧栏"统计报表"→"质保激活"即可进入,您可以在此查看所有使用您一物一码进行质保激活的用 户记录。

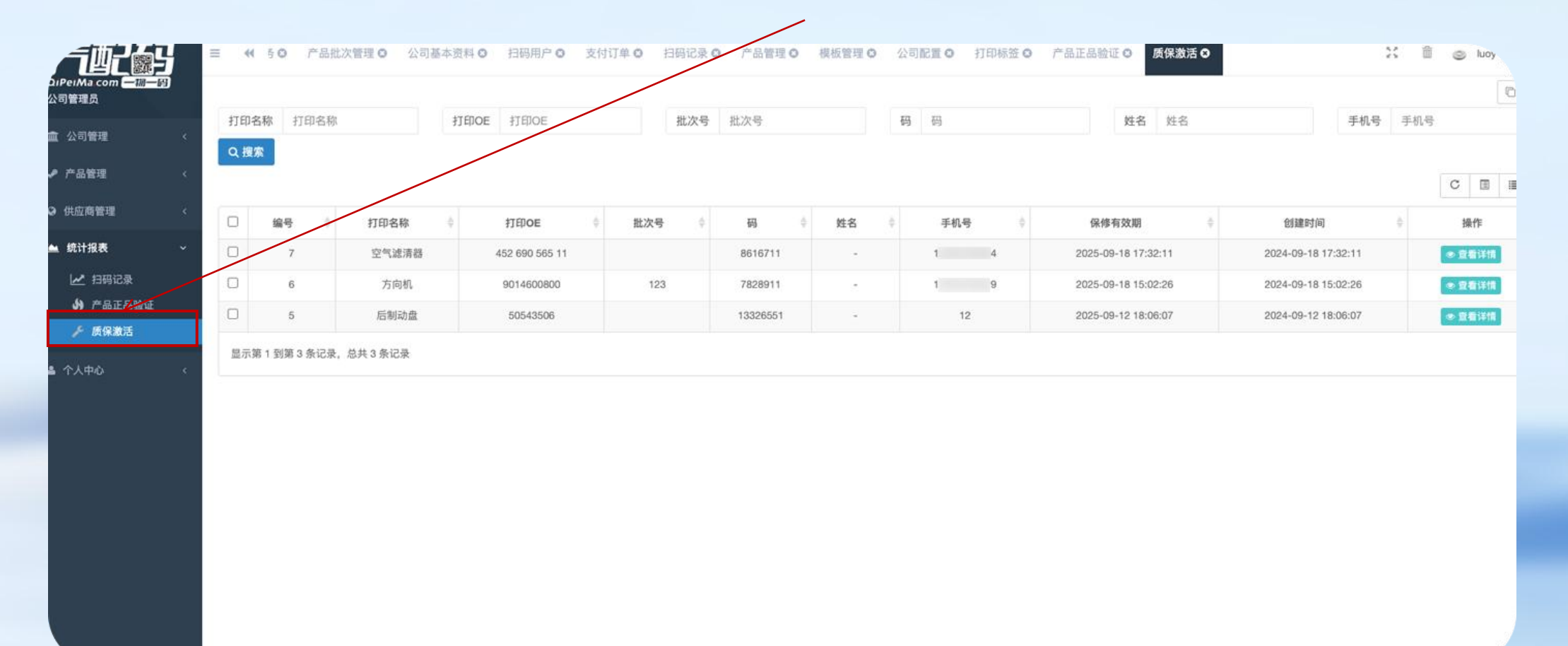

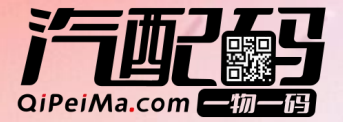

# **感谢观看**

联系人: 朱经理

联系电话: 13543438671